# TomTom GO

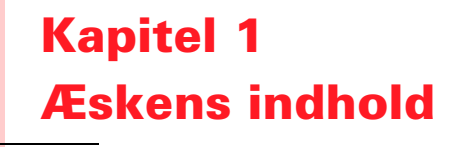

TomTom GO

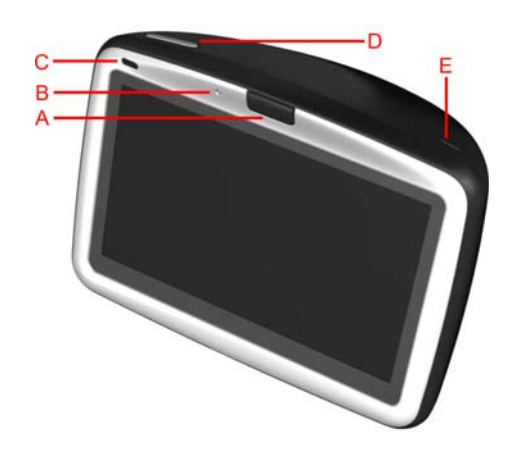

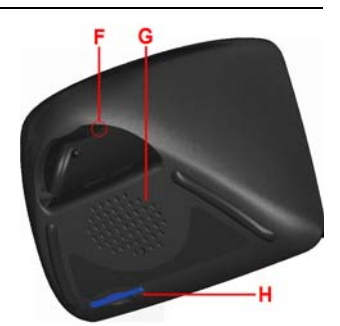

- A Udløserknap
- B Mikrofon
- $\bigcirc$  Opladningsindikator
- D Tænd/sluk-knap
- E Lyssensor
- F NulstillingsknapG Højttaler
- HÅbning til hukommelseskort\*

# 2 Docking-enhed til forruden

- A Lydudgang
- B Stik til ekstern mikrofon
- © Stik til ekstern antenne
- D Strømstik
- **E** TomTom-stik

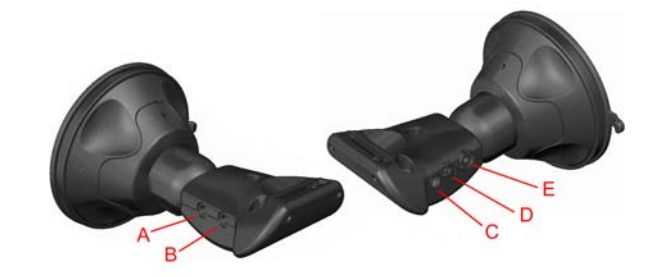

# Basis-dock Fjernbetjening<sup>+</sup> Lydstyrke op og ned OK-knap Pileknapper Venstre- og højre-knapper Tastatur-knap Stiloplader Biloplader Bæretaske

| Hjemmeoplader                      | Okumentation                   |   |
|------------------------------------|--------------------------------|---|
| Produktkodekort                    | Uydkabel <sup>+</sup>          |   |
| Ekstern mikrofon                   | Hukommelseskort (SD-kort)*     | - |
| <sup>*</sup> Kun TomTom GO 510/710 | <sup>+</sup> Kun TomTom GO 910 |   |

# Kapitel 2 Før du starter...

# Alle kan lide TomTom GO

Så efterlad den aldrig i bilen, når du ikke bruger den - det er alt for fristende at stjæle den.

Derfor skal du altid tage GO, monteringsholderen til forruden og bilopladeren med. Lad hverken TomTom GO eller tilbehør ligge i bilen.

Opbevar altid GO i bæretasken, så du beskytter skærmen.

# Sikkerhedskopiering af data på TomTom GO

Det er altid en god ide at sikkerhedskopiere indholdet på TomTom GO. Du kan sikkerhedskopiere med TomTom HOME.

Der er flere oplysninger om TomTom HOME i **Brug af TomTom HOME** på side 65.

# Pas på TomTom GO

Det er vigtigt at passe godt på GO og at rengøre den korrekt.

- Tør skærmen på GO af med en tør klud. Du må ikke benytte nogen form for flydende rensevæske.
- Hvis GO bliver våd, skal du tørre den af med en blød klud.
- Du må under ingen omstændigheder åbne kabinettet på GO. Det kan være farligt, og du risikerer at sætte garantien ud af kraft.
- Benyt ikke hukommelseskortet (SD-kort) i andre enheder end TomTom. Det kan beskadige hukommelseskortet.
- Udsæt ikke GO for meget høje eller lave temperaturer, da det kan forårsage permanent skade. Lad den f.eks. ikke ligge i bilen en varm sommerdag eller kold vinternat.

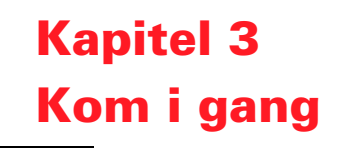

# Sådan tænder du for navigatoren

Følg vejledningen på installationsoversigten, og monter TomTom GO i bilen.

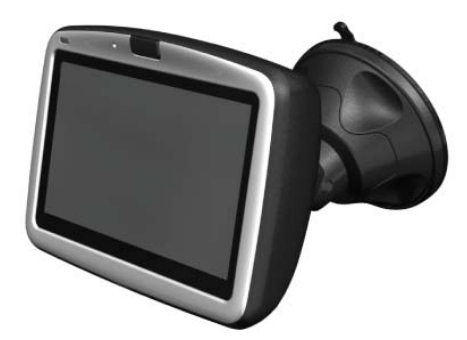

Første gang du tænder for TomTom GO, kan den være op til 20 sekunder om at starte. Du slukker for TomTom GO ved at trykke på tænd/sluk-knappen og holde den nede i to sekunder.

# **Opsætning**

Du skal svare på et par spørgsmål for at vælge opsætning til TomTom GO. Svar på spørgsmålene ved at trykke let på skærmen. Uanset hvad du foretager dig på GO, skal du bruge den berøringsfølsomme skærm.

Du kan ændre disse indstillinger når som helst i menuen Indstillinger. Der er flere oplysninger om menuen Indstillinger i **Indstillinger** på side 51.

Når du har svaret på spørgsmålene, vises kørselsvisningen på GO. Kørselsvisningen er i sort-hvid, indtil GO har bestemt din nuværende position.

Der er flere oplysninger om kørselsvisning i Kørselsvisning på side 17.

# Bestemmelse af din nuværende position

TomTom GO skal være udendørs for at kunne bestemme en position. Første gang du starter GO, kan det tage op til fem minutter at bestemme positionen. Hvis det tager mere end 5 minutter, skal du kontrollere, at der er frit udsyn til himmelen uden omkringliggende høje bygninger eller træer.

Fremover vil det normalt kun tage et par sekunder at bestemme din position.

Så snart GO har fundet positionen, vises kørselsvisning i farver, og din position vises på kortet.

Hurtigere positionsbestemmelse

Hvis du vil finde din position hurtigere, kan du benytte basis-docken sammen med TomTom HOME og din computer. Når der er forbindelse til internettet, henter TomTom HOME automatisk oplysninger, som gør det lettere for GO at bestemme din position hurtigere.

Der er flere oplysninger om GPS i Hvordan virker navigation? på side 67.

**Bemærk**: TomTom GO sender ikke din position videre. Du kan dog selv sende din position til TomTom Kammerater. Du kan finde flere oplysninger på **www.tomtom.com/plus** 

**Bemærk**: Nogle biler har en varmereflekterende belægning på forruden, som kan forhindre TomTom GO i at bestemme din position. Hvis det er et problem i din bil, skal du bruge TomTom External Antenna Kit (fås som ekstraudstyr).

# Kapitel 4 Montering af TomTom GO

# **Montering i forruden**

Når du sætter TomTom GO i bilen, skal du bruge docking-enheden til forruden. I installationsvejledningen kan du se, hvordan docking-enheden placeres på forruden.

### Tip

- Forruden skal være ren og tør, før du sætter docking-enheden fast.
- Placer docking-enheden, så den ikke blokerer for dit udsyn over vejen.
- Sæt holderen fast et sted på forruden, hvor glasset er fladt og ikke buet.

# Brug af fjernbetjeningen

GO 910 leveres med fjernbetjening, mens den kan købes som ekstraudstyr til GO 710/510. Der er fem sæt knapper på fjernbetjeningen:

- Lydstyrke op og ned
- OK-knap, som du skal trykke på for at åbne hovedmenuen eller trykke på en knap på skærmen.
- Pileknapper, som du skal trykke på for at flytte rundt på skærmen.
- Venstre- og højre-knapper, som du skal bruge for at trykke på Annuller eller Udført, når de vises.
- Tastatur-knap, som du skal trykke på for at åbne tastaturet.

**Basis-docken** 

Du kan oplade TomTom GO i basis-docken, når du ikke bruger den i bilen, og du kan slutte GO til computeren. Basis-docken tilsluttes hjemmeopladeren og computeren, som vist nedenfor. .

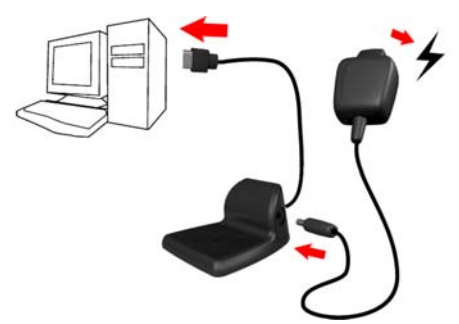

Sæt TomTom GO i basis-docken på samme måde, som når du sætter den i forrude-docken.

Når den er tilsluttet til din computer, kan du bruge TomTom HOME til GO. Der er flere oplysninger om TomTom HOME i **Brug af TomTom HOME** på side 65.

# Kapitel 5 Planlæg din første tur

Det er meget simpelt at planlægge en rute med din TomTom GO. Planlæg din første rute ved at følge punkterne nedenfor.

- 1. Tryk let på skærmen for at få Hovedmenuen frem.
- 2. Tryk let på Naviger til...

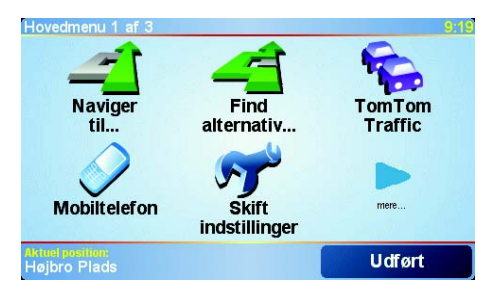

3. Tryk let på Adresse.

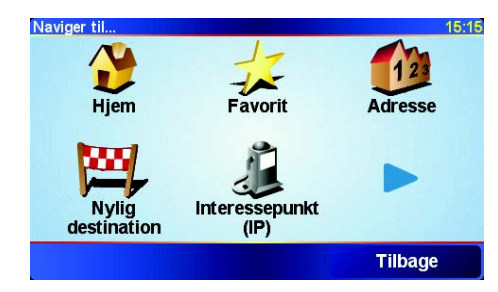

Når du angiver en adresse, kan du vælge blandt fire muligheder:

- **Bymidte** Tryk let på denne knap for at angive din destination, f.eks. centrum i en storby eller by.
- Gade og husnummer Tryk let på denne knap for at angive en præcis adresse som destination.
- **Postnummer** Tryk let på denne knap for at angive et postnummer som destination (kun UK og Holland).
- **Vejkryds** Tryk let på denne knap for at angive et vejkryds som destination.

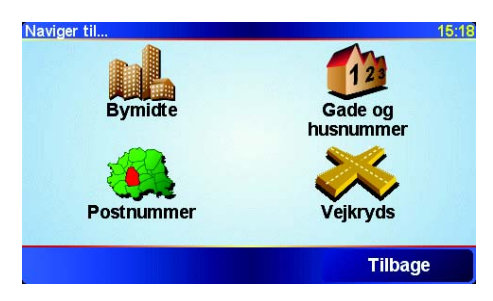

Til din første tur skal du angive en nøjagtig adresse.

- 4. Tryk let på Gade og husnummer.
- 5. Start med at skrive navnet på den by, du vil køre til.

| By: Kob              | enh   |        |        |        |      |      |     |
|----------------------|-------|--------|--------|--------|------|------|-----|
| Købe                 | nhavi | n      |        |        |      |      | Δ   |
| Københoved (Rødding) |       |        |        |        |      |      |     |
| Købe                 | nhavi | ns Lui | fthavr | ı (Tår | nby) |      |     |
| A                    | В     | С      | D      | E      | F    | G    | Н   |
| I                    | J     | К      | L      | М      | N    | 0    | Ρ   |
| Q                    | R     | S      | Т      | U      | V    | W    | Х   |
| Y                    | Z     |        |        | 1:     | 23   | Tilb | age |

Efterhånden som du skriver, vises navnene på de byer, der passer til det, du har skrevet. Når din destination vises på listen, skal du trykke let på byens navn for at angive den som destination.

6. Start med at skrive gadenavnet.

Som med navnet på byen, så vises navnene på de gader, der passer til det, du har skrevet. Når din destination vises på listen, skal du trykke let på gadenavnet for at angive det som destination.

7. Nu skal du angive husnummeret til din destination og derefter trykke let på **Udført**.

| Husnummer: |      |     |        | 3:55pm |
|------------|------|-----|--------|--------|
|            |      | 10  |        |        |
| 1          | 2    | 3   | 4      | 5      |
| 6          | 7    | 8   | 9      | 0      |
| •          | Kryd | s T | ïlbage | Udført |

Ruten beregnes herefter af TomTom GO.

8. Når ruten er beregnet, skal du trykke let på Udført.

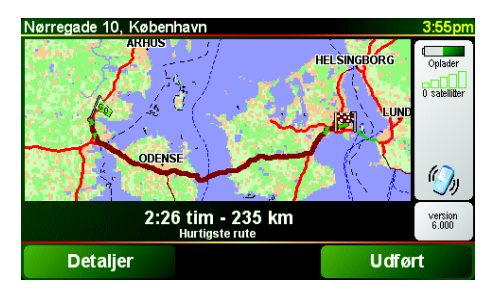

TomTom GO begynder med det samme at guide dig til destinationen med talte instruktioner og visuelle instruktioner på skærmen.

**Bemærk**: Før du kan planlægge en rute på denne måde, skal TomTom GO først finde din nuværende position.

# Hvilke andre navigationsmuligheder findes der?

|                        | Når du trykker let på <b>Naviger til</b> , kan du angive din destination på flere måder<br>og ikke kun ved at skrive adressen. De andre muligheder er vist nedenfor:                                                                                    |
|------------------------|----------------------------------------------------------------------------------------------------|
|                        | Tryk let på denne knap for at navigere til din hjemmeposition.                                                                                                    |
|                        | Det vil sandsynligvis være denne knap, du kommer til at bruge mest.                                                                                                    |
| Hjem                   | Der er flere oplysninger om angivelse af hjemmeposition i <b>Skift</b><br>hjemposition på side 54.                                                                                                    |
| 1-                     | Tryk let på denne knap for at vælge en favorit som destination.                                                                                                    |
| Favorit                | Der er flere oplysninger om favoritter i <b>Favoritter</b> på side 29.                                                                                                    |
| ×                      | Tryk let på denne knap for at vælge din destination på en liste over steder,<br>du har brugt som destinationer for nylig.                                                                                                    |
| Nylig<br>destination   |                                                                                                    |
|                        | Tryk let på denne knap for at navigere til et interessepunkt (IP).                                                                                                    |
| Interessepun<br>kt     | Der er flere oplysninger om interessepunkter og navigation til et<br>interessepunkt i <b>Interessepunkter</b> på side 33.                                                                                                    |
| 4                      | Tryk let på denne knap for at vælge et punkt på kortet som destination med kortbrowseren.                                                                                                    |
| Punkt på kort          | Der er flere oplysninger om kortbrowseren i <b>Brug af kortet</b> på side 27.                                                                                                    |
| <                      | Tryk let på denne knap for at angive en destination vha. længde- og<br>breddegrader.                                                                                                    |
| Længde-/<br>breddegrad |                                                                                                    |
| <u>A</u>               | Tryk let på denne knap for at navigere til en TomTom-kammerats<br>nuværende position. Husk, at din kammerat kan have flyttet sig, før du når<br>frem.                                                                                                   |
| TomTom<br>Kammerat     | Der er flere oplysninger om TomTom Kammerater i <b>TomTom PLUS</b> på<br>side 63.                                                                                                    |
|                        | Tryk på denne knap for at navigere til den position, hvor din TomTom GO<br>sidst var sat i forrude-docken i bilen.                                                                                                    |
| Sidst docket           | Denne mulighed gør det lettere at finde tilbage til bilen, hvis det er svært at<br>huske, hvor du har parkeret den.                                                                                                    |
|                        | Du kan finde tilbage til bilen ved at bruge GO, mens du går. Tryk på <b>Naviger</b><br><b>til</b> og derefter på <b>Sidst docket</b> . GO navigerer til det sted, hvor bilen er<br>parkeret.                                                            |
|                        | Hvad sker der, hvis jeg holder i en parkeringskælder?                                                                                                    |
|                        | Hvis GO ikke kan modtage GPS-signalet under den sidste del af turen,fordi<br>du f.eks. kører ned i en parkeringskælder, bruges den sidst kendte position i<br>stedet. I dette tilfælde vil det sandsynligvis være indkørslen til<br>parkeringskælderen. |

# **Planlægning hjemmefra**

Du kan også bruge GO til at planlægge en rejse hjemmefra ved at vælge både startpunkt og destination. Du kan f.eks.:

- Finde ud af, hvor lang tid turen vil tage, allerede inden du tager hjemmefra.
- Finde en rute til en rejse, du er ved at planlægge.
- Finde en rute til en, der skal besøge dig, så du kan beskrive ruten for vedkommende.

Benyt følgende fremgangsmåde, hvis du vil planlægge en rute, inden du tager af sted:

1. Tryk let på skærmen for at få Hovedmenuen frem.

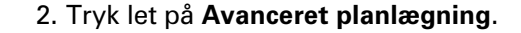

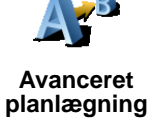

3. Vælg startpunktet til rejsen på samme måde, som når du ellers vælger en destination.

- 4. Angiv rejsens destination.
- 5. Vælg den rutetype, der skal planlægges.

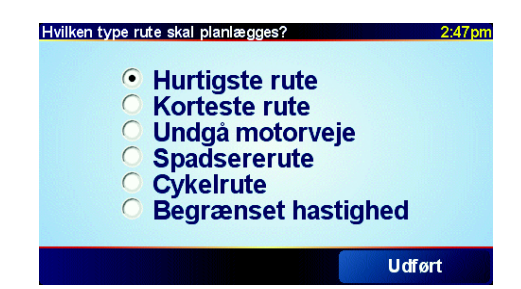

- Hurtigste rute den rute, det vil tage kortest tid at køre.
- Korteste rute den korteste distance mellem de steder, du angiver. Det er ikke nødvendigvis den hurtigste rute; specielt ikke, hvis den går gennem en by.
- Undgå motorveje en rute, der undgår motorveje.
- Spadsererute en rute specielt beregnet til en tur til fods.
- Cykelrute en rute specielt beregnet til en tur på cykel.
- Begrænset hastighed en rute specielt beregnet til et køretøj, der kun kan køre med begrænset hastighed. Du skal evt. angive en maksimumhastighed.
- 6. TomTom GO planlægger ruten mellem de to steder, du har angivet.

Flere oplysninger om en rute

Du kan finde flere oplysninger om ruten ved at trykke let på knappen **Detaljer** på skærmen med ruteoversigten.

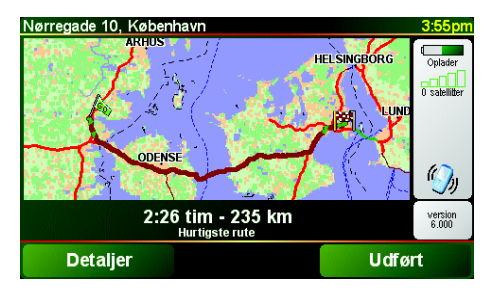

Tryk let på denne knap for at få vist en liste over alle de steder, hvor du skal

Derefter kan du vælge følgende muligheder:

svinge eller dreje på ruten.

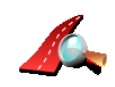

Vis ruteoversigt

Gennemse som tekst

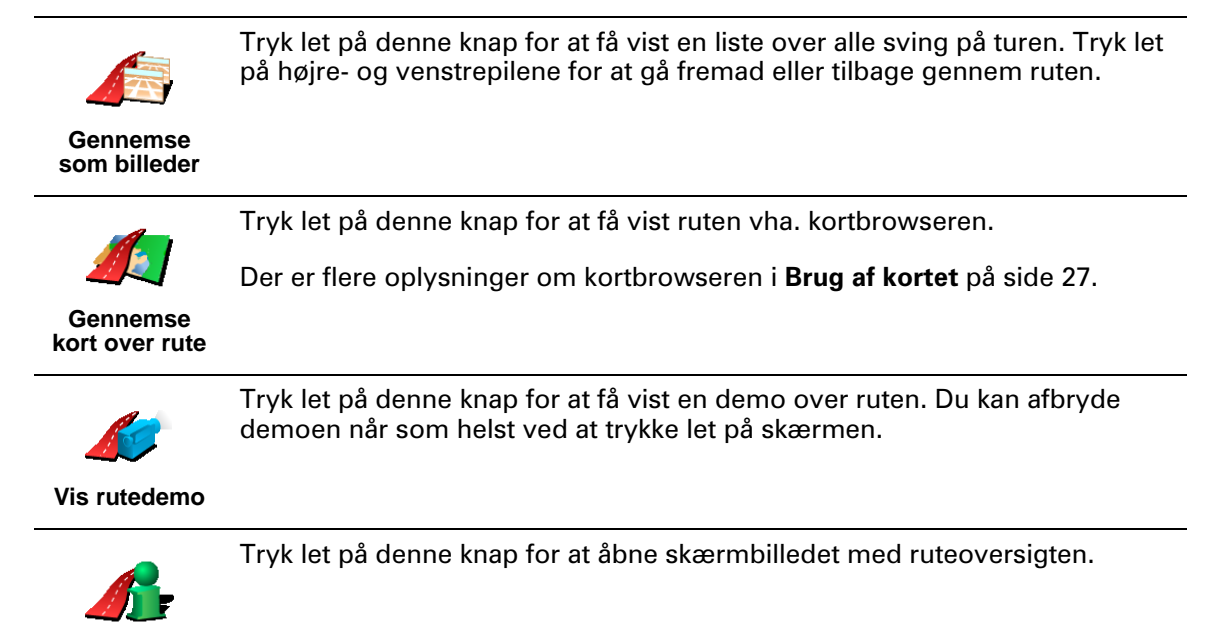

Du kan få adgang til disse indstillinger for den senest planlagte rute ved at trykke let på **Vis rute** i hovedmenuen.

# Kapitel 6 Kørselsvisning

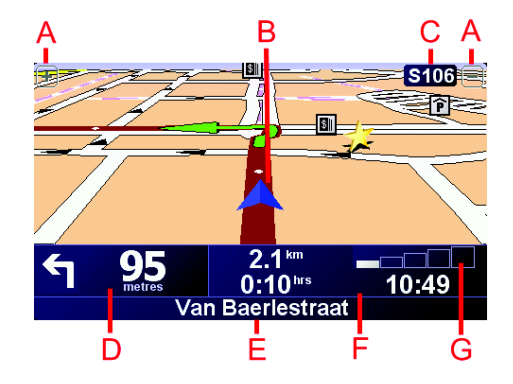

- A Hvis du trykker på disse knapper, kan du zoome ind og ud på din position.
- B Din nuværende position.
- © Navnet på næste hovedvej, hvis den findes.
- Den næste instruktion.

Her kan du se, hvad du skal gøre, og hvornår du skal gøre det. Tryk let på dette område for at gentage den sidste stemmeinstruktion og for at ændre lydstyrken.

- E Navnet på den næste vej, du skal dreje ind på.
- **(F)** Oplysninger om din tur.

Normalt vises den resterende rejsetid, resterende afstand og ankomsttidspunkt i dette område. Du kan selv angive, hvilke oplysninger der skal vises, ved at trykke let på **Statuslinje-indstillinger** i menuen **Indstillinger**.

© Indikator for styrken på GPS-signalet.

Der er flere oplysninger om GPS i Hvordan virker navigation? på side 67.

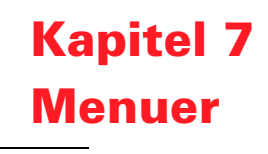

# Hovedmenu

Hovedmenuen åbnes, hvis du trykker let på skærmen, når kørselsvisning vises på TomTom GO.

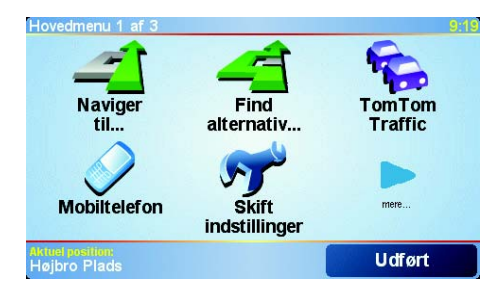

## • Naviger til...

Tryk på denne knap for at planlægge en rute.

### • Find alternativ...

Tryk på denne knap, hvis du vil undgå visse dele af ruten, rejse via et bestemt sted eller planlægge en alternativ rute.

### • TomTom Traffic

Tryk på denne knap for at aktivere eller deaktivere trafikinformation. Der er flere oplysninger i **TomTom Traffic** på side 59.

### • Mobiltelefon

Tryk på denne knap for at åbne menuen Mobiltelefon. Du kan f.eks. foretage opkald og skrive eller læse beskeder. Der er flere oplysninger i **Håndfrie opkald** på side 43.

• Skift indstillinger

Tryk på denne knap for at åbne menuen Indstillinger. Du kan ændre mange indstillinger, der bestemmer, hvordan TomTom GO fungerer. Der er flere oplysninger i **Indstillinger** på side 51.

Skjulte knapper og indstillinger

Første gang du bruger TomTom GO, er det ikke alle knapper, der vises i menuen.

En del knapper og visse mere avancerede indstillinger er skjulte, fordi de ikke bruges så ofte.

Hvis du vil have vist alle knapper og indstillinger, skal du trykke på **Vis ALLE menupunkter** i menuen Indstillinger.

Du kan skjule knapperne igen ved at trykke på **Vis færre menupunkter** i menuen Indstillinger.

# Kapitel 8 Sådan finder du alternative ruter

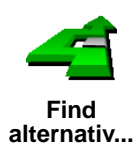

Når du har planlagt en rute, vil du måske ændre noget ved ruten uden at ændre selve destinationen.

Tryk let på **Find alternativ**... i hovedmenuen for at ændre den planlagte rute.

# Hvorfor skulle jeg ændre noget ved ruten?

Der kan være mange gode grunde til at ændre en planlagt rute:

- Du får måske øje på en vejspærring eller en kø forude.
- Du vil måske gerne køre via et bestemt sted, hente en, holde frokostpause eller fylde benzin på.
- Du vil gerne undgå et forvirrende kryds eller en vej, du ikke bryder dig om.

Ved at bruge **Find alternativ**... kan du ændre ruten og tage højde for alt det. Tryk let på en af mulighederne nedenfor.

Tryk let på denne knap for at udregne et alternativ til den allerede planlagte rute. GO forsøger så vidt muligt at finde en anden rute til destinationen fra din Udrean nuværende position. alternativ Hvis du ikke kan lide det nye forslag, skal du trykke let på denne knap igen, så GO foreslår en anden alternativ rute. Hvis du alligevel hellere vil bruge den oprindelige rute, skal du trykke let på Omberegn oprindelig. Tryk let på denne knap, hvis du får øje på en vejspærring eller kø længere fremme. Dernæst skal du vælge, hvor stor en del af ruten du vil undgå. Vælg mellem disse muligheder: 100 m, 500 m, 2000 m, 5000 m. GO Undgå omberegner ruten, så du undgår den del af den, du har angivet. vejspærring Husk, at når der er udregnet en ny rute, skal du muligvis meget snart dreje væk fra den vej, du kører på.

Hvis vejspærringen pludselig forsvinder, kan du trykke let på **Omberegn oprindelig** for at komme tilbage til den oprindelige rute igen.

|                                   | Tryk let på denne knap for at ændre din rute, så den går forbi et bestemt<br>sted.                                                                                                    |
|-----------------------------------|----------------------------------------------------------------------------------------------------|
| Reis via                          | Du skal måske hente en undervejs eller holde frokostpause et sted.                                                                                                    |
|                                   | Du vælger det sted, du vil passere, på samme måde, som når du vælger en<br>destination. Derfor kan du også vælge de samme indstillinger, f.eks.<br><b>Adresse, Favorit, Interessepunkt</b> og <b>Punkt på kort</b> .     |
|                                   | Du kan kun vælge at rejse via ét sted, når du bruger denne knap. Hvis du vil<br>forbi flere steder, skal du bruge en rejseplan i stedet. Der er flere oplysninger<br>i <b>Rejseplanlægnng</b> på side 23.                |
|                                   | Tryk let på denne knap for at vende tilbage til den oprindelige rute uden<br>omkørsel ved vejspærringer og uden at køre via bestemte steder.                                                                             |
| Omberegn<br>oprindelig            |                                                                                                    |
| -                                 | Tryk let på denne knap for at undgå en del af ruten. Du kan bruge denne<br>knap, hvis du kan se, at ruten omfatter en vej eller et vejkryds, du ikke bryder<br>dig om, eller som er berygtet for at skabe trafikpropper. |
| Undgå del af<br>rute              | Du kan derefter vælge den vej, du vil undgå, på en liste over vejene på<br>ruten.                                                                                                    |
| <b>\$</b>                         | Tryk let på denne knap for at omberegne ruten, så du så vidt muligt undgår<br>trafikproblemer. GO kontrollerer, om der er trafikproblemer på ruten og<br>udregner den bedste rute, så du kan undgå problemerne.          |
| Minimér<br>trafikforsinke<br>Iser | Der er flere oplysninger om brug af TomTom Traffic i <b>TomTom Traffic</b> på<br>side 59.                                                                                                    |

# **Kapitel 9** Rejseplanlægnng

# Hvad er en rejseplan?

En rejseplan er en plan over en rejse med flere ophold eller stop undervejs, før du når frem til destinationen.

Du kan oprette en rejseplan, der består af følgende elementer:

- · Steder, hvor du vil stoppe destinationer
- Steder, du vil passere vejpunkter

Her er et eksempel på en rejseplan:

| Rejseplan |                    | 3:22pr |
|-----------|--------------------|--------|
| 🛱 Sans    | onnet              |        |
| 🕮 La rô   | isserie du roi     |        |
| 🚦 Boul    | vard Henri Sellier | •      |
| 🛱 Vers    | illes              |        |
| 🚦 Uzès    |                    |        |
| 🕴 Rue I   | u Général De Ga    | ulle   |
| 🛱 Orléa   | IS                 |        |
| Val       | Tilføj             | Udført |

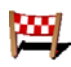

Destinationer vises med dette symbol.

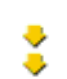

Vejpunkter vises med dette symbol.

# Hvornår skal jeg bruge en rejseplan?

Du kan bruge en rejseplan til ture som disse:

- En bilferie i et land med flere ophold undervejs.
- En todages biltur med en enkelt overnatning.
- En kort køretur forbi bestemte interessepunkter.

# Sådan opretter du en rejseplan

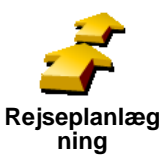

- 1. Tryk let på skærmen for at få Hovedmenuen frem.
- 2. Tryk let på Rejse-planlægning.

Bemærk: Knappen Rejse-planlægning vises kun, når alle menuknapper vises. Du kan få vist alle menuknapper ved at trykke let på Vis ALLE menupunkter i menuen Indstillinger.

Skærmbilledet Rejse-planlægning åbnes. Først er der ingen punkter i rejseplanen.

3. Tryk let på Tilføj og vælg et sted.

Тір

Du kan føje punkter til rejseplanen i vilkårlig rækkefølge og ændre rækkefølgen senere.

Når du har tilføjet et par punkter, kan du placere dem og organisere dem i rejseplanen.

# Organisering af en rejseplan

\_\_\_\_

\_\_\_\_

\_

\_\_\_\_

|                          | Tryk let på et punkt i rejseplanen for at åbne en side med knapper, du kan<br>redigere punktet med. Du kan bruge de knapper, der er vist nedenfor. |
|--------------------------|----------------------------------------------------------------------------------------------------|
|                          | Du kan ændre et vejpunkt til en destination med denne knap.                                                                                        |
| Vælg som                 | Husk, at destinationer er steder, hvor du vil gøre ophold, mens vejpunkter er<br>steder, du vil køre forbi.                                        |
| vejpunkt                 | Denne knap vises kun, hvis det punkt, du har trykket på, er en destination.                                                                        |
|                          | Du kan ændre et vejpunkt til en destination med denne knap.                                                                                        |
| Vælg som                 | Husk, at destinationer er steder, hvor du vil gøre ophold, mens vejpunter er<br>steder, du vil køre forbi.                                         |
| destination              | Denne knap vises kun, hvis det punkt, du har trykket på, er et vejpunkt.                                                                           |
| <u></u>                  | Tryk let på denne knap for at udelade en del af rejseplanen. GO ignorerer<br>dette punkt og alle foregående punkter i rejseplanen.                 |
| Markér                   | Den navigerer dig til det næste punkt i rejseplanen.                                                                                               |
| 'besøgt'                 | Denne knap vises kun, hvis du stadig mangler at besøge dette sted.                                                                                 |
| <b></b>                  | Tryk let på denne knap for at gentage en del af rejseplanen. GO navigerer<br>dig til dette punkt efterfulgt af resten af punkterne i rejseplanen.  |
| Markér 'skal<br>besøges' | Denne knap vises kun, hvis du allerede har besøgt dette sted.                                                                                      |
| <b>*</b>                 | Tryk let på denne knap for at flytte punktet længere op i rejseplanen.                                                                             |
|                          | Knappen vises ikke, hvis punktet allerede står øverst i rejseplanen.                                                                               |
| Flyt punkt op            |                                                                                                    |
|                          | Tryk let på denne knap for at flytte punktet længere ned i rejseplanen.                                                                            |
| <b>S</b> <u>7</u>        | Knappen vises ikke, hvis punktet allerede står nederst i rejseplanen.                                                                              |
| Flyt punkt<br>ned        |                                                                                                    |
|                          | Tryk let på denne knap for at få vist punktets placering på kortet.                                                                                |
| <b>4</b>                 | Der er flere oplysninger om kortbrowseren i <b>Brug af kortet</b> på side 27.                                                                      |
| Vis på kort              |                                                                                                    |
| 1                        | Tryk let på denne knap for at slette punktet fra rejseplanen.                                                                                      |
| Slet punkt               |                                                                                                    |

Brug disse knapper til at organisere rejseplanen ved at flytte punkter op eller ned og ændre dem til destinationer eller vejpunkter.

# Sådan kommer du i gang med at bruge rejseplanen

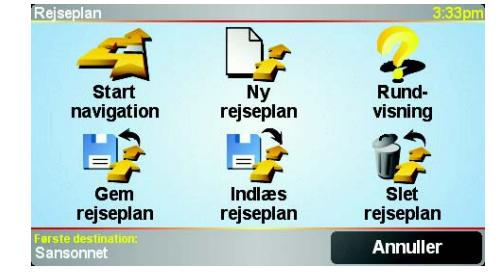

Tryk let på Valg og tryk derefter let på Start navigation.

Når du har oprettet en rejseplan, er det en god idé at gemme den. Hvis du vil gemme en rejseplan, skal du trykke let på **Gem rejseplan**.

Hvis du vil indlæse en gemt rejseplan, skal du trykke let på Indlæs rejseplan.

Hvis du vil oprette en ny rejseplan, skal du trykke let på **Ny rejseplan**, og hvis du vil slette den, skal du trykke på **Slet rejseplan**.

# Kapitel 10 Brug af kortet

Du bruger kortet, hver gang du planlægger en rute med TomTom GO. Du kan også bruge kortet på mange andre måder.

Tryk let på Inspicer kort i Hovedmenu for at åbne kortet.

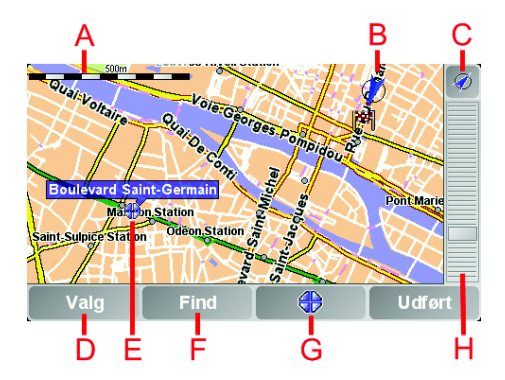

Peg med fingeren på skærmen, og træk den let hen over skærmen for at flytte kortet.

- A Målestokken
- B Din nuværende position
- © GPS-knap.

Tryk på denne knap for at centrere kortet på din nuværende position.

D Knappen Valg

Tryk på knappen Valg for at angive, hvad der skal vises på kortet.

- **(E)** Markøren
- **F** Knappen Find

Tryk let på denne knap for at finde bestemte adresser og interessepunkter på kortet.

**G** Markørknappen

Tryk let på denne knap for at navigere til markørens position, markere en favorit på markørens position eller finde et interessepunkt tæt ved markørens position. Der er flere oplysninger nedenfor.

Registration of the second state of the second state

# Brug af markørknappen

Du kan bruge kortet, når du søger efter adresser og interessepunkter, f.eks. restauranter, togstationer og benzintanke.

Du kan arbejde videre med det, du har fundet, ved at trykke på markørknappen. Tryk let på markørknappen for at åbne den side med knapper, der er vist nedenfor:

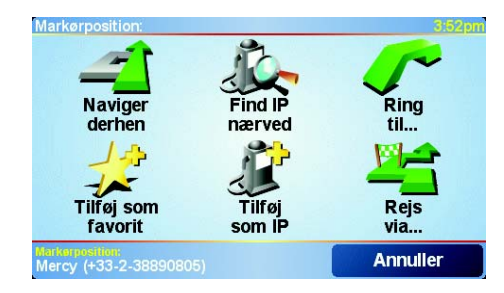

|                       | Tryk let på denne knap for at navigere til det sted, hvor markøren er placeret.<br>GO beregner ruten til det pågældende sted.                                                                                                 |
|-----------------------|----------------------------------------------------------------------------------------------------|
| Naviger<br>derhen     |                                                                                                    |
|                       | Tryk let på denne knap for at finde et interessepunkt i nærheden af det sted,<br>hvor markøren er placeret. Hvis du f.eks. har fundet en restaurant, du gerne<br>vil besøge, kan du søge efter en parkeringsplads i nærheden. |
| Find IP<br>nærved     |                                                                                                    |
|                       | Tryk let på denne knap for at ringe til det sted, hvor markøren er placeret.<br>Knappen vises kun, hvis GO allerede har et telefonnummer til det<br>pågældende sted.                                                          |
| Ring op               | Der er gemt telefonnumre til mange interessepunkter på GO. Hvis du har<br>indtastet telefonnumre til de interessepunkter, du selv har oprettet, kan du<br>også ringe til dem.                                                 |
|                       | Der er flere oplysninger om håndfrie opkald i <b>Håndfrie opkald</b> på side 43.                                                                                                    |
| 12                    | Tryk let på denne knap for at oprette en favorit i nærheden af markørens<br>position.                                                                                                    |
| Tilføj som<br>favorit | Der er flere oplysninger om favoritter i <b>Favoritter</b> på side 29.                                                                                                    |
| <b>A</b>              | Tryk let på denne knap for at oprette et interessepunkt i nærheden af markørens position.                                                                                                    |
| Tilføj som IP         | Der er flere oplysninger om interessepunkter i <b>Interessepunkter</b> på side 33.                                                                                                    |
|                       | Tryk let på denne knap for at køre via det sted, hvor markøren er placeret.<br>Denne knap vises kun, hvis du allerede navigerer til en destination.                                                                           |
| Rejs via              |                                                                                                    |

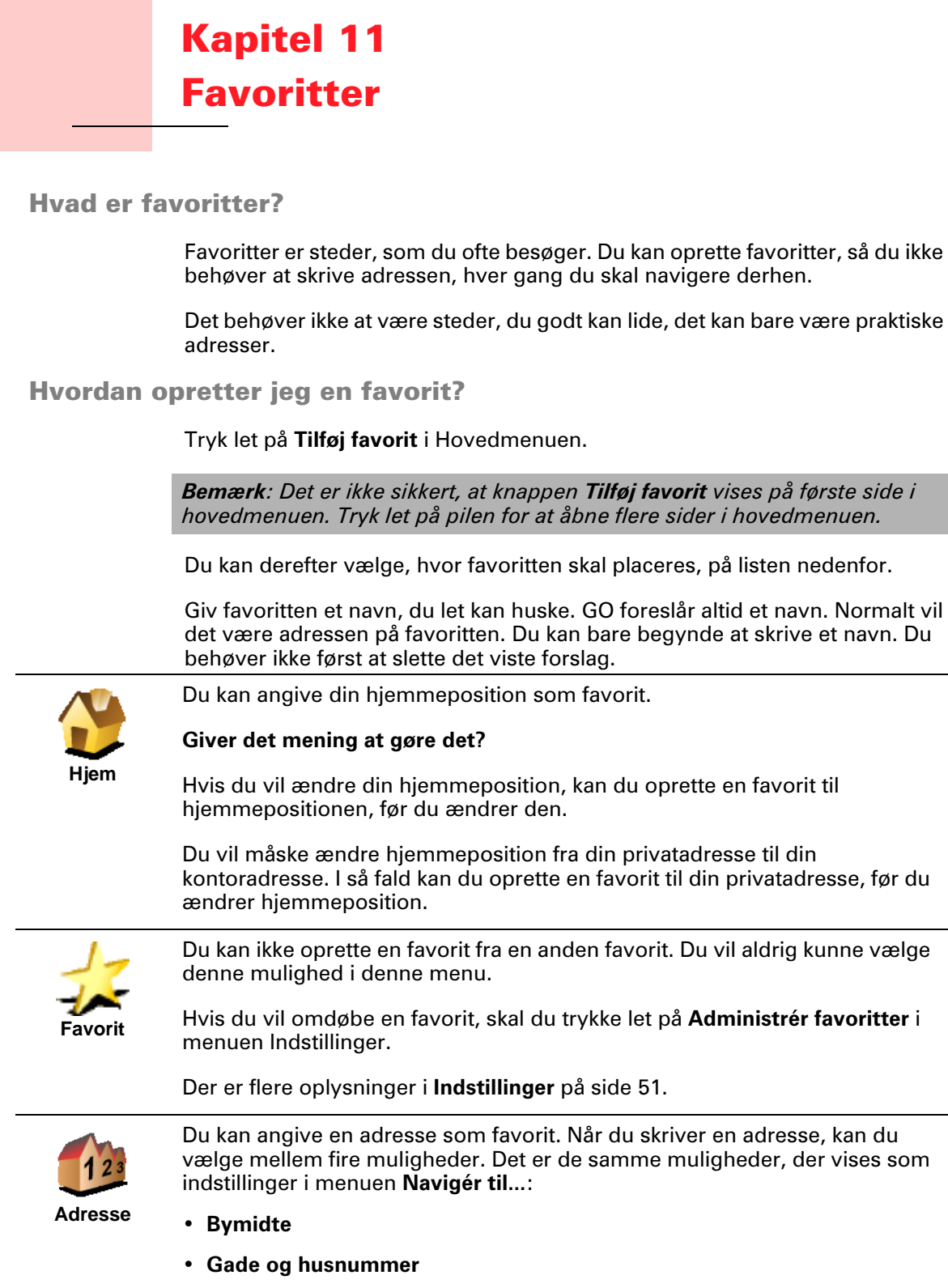

- Postnummer (kun i Storbritannien og Holland)
- Vejkryds

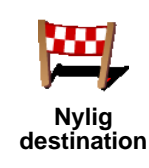

Vælg et favoritsted på en liste over steder, du for nylig har brugt som destinationer.

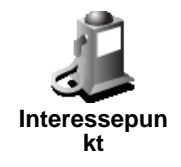

Du kan tilføje et interessepunkt (IP) som favorit.

1. Du kan indsnævre udvalget af interessepunkter ved at vælge det område, interessepunktet befinder sig i.

Du kan vælge en af følgende muligheder:

- IP i nærheden så du kan søge på en liste over interessepunkter i nærheden.
- **IP i byen** så du kan vælge et interessepunkt i en bestemt by. Du skal angive en by.
- **IP nær hjem** så du kan søge på en liste over interessepunkter i nærheden af din hjemmeposition.

Hvis du er ved at navigere til en destination, kan du også vælge på en liste over interessepunkter i nærheden af din rute eller destination. Vælg en af følgende muligheder:

- IP langs rute
- IP nær destination
- 2. Vælg IP-kategorien:

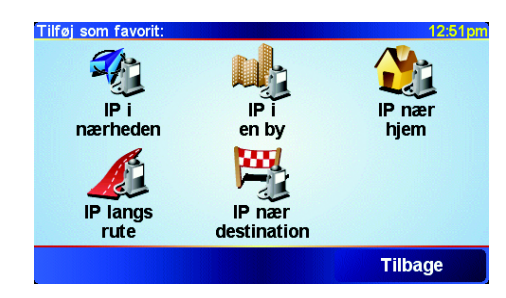

Tryk let på IP-kategorien, hvis den vises eller tryk let på pilen, hvis du vil vælge et IP på den samlede liste.

Tryk let på **Vilkårlig IP-kategori**, hvis du vil søge efter navnet på et interessepunkt.

Der er flere oplysninger om interessepunkter i Interessepunkter på side 33.

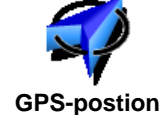

Tryk let på denne knap for at tilføje din nuværende position som favorit.

Hvis du f.eks. standser et sted, du synes om, kan du trykke på knappen med det samme og oprette en favorit.

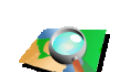

Tryk let på denne knap for at oprette en favorit med kortbrowseren.

Vælg favorittens placering med markøren, og tryk derefter let på Udført.

Punkt på kort

Der er flere oplysninger om kortbrowseren i **Brug af kortet** på side 27.

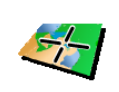

Længde-/

Tryk let på denne knap, hvis du vil oprette en favorit ved at indtaste værdier for længde-/breddegrader.

| Also-              | Tryk let på denne knap for at angive en af dine kammeraters position som favorit.                                                                                                    |
|--------------------|----------------------------------------------------------------------------------------------------|
| TomTom<br>Kammerat | Der er flere oplysninger om TomTom Kammerater i <b>TomTom PLUS</b> på<br>side 63.                                                                                                    |
|                    | Tryk let på denne knap for at gemme den position, hvor din TomTom GO sidst var sat i forrude-docken i bilen.                                                                                                    |
| Sidst docket       | Denne mulighed gør det lettere at finde tilbage til bilen, hvis det er svært at<br>huske, hvor du har parkeret den.                                                                                                    |
|                    | Du kan finde tilbage til bilen ved at bruge GO, mens du går. Tryk let på<br><b>Navigér til</b> . og tryk derefter på <b>Favorit</b> . Vælg derefter den favorit, du<br>oprettede med den parkerede bils position.                                      |
|                    | Hvad sker der, hvis jeg holder i en parkeringskælder?                                                                                                    |
|                    | Hvis GO ikke kan modtage GPS-signalet under den sidste del af turen, fordi<br>du f.eks. kører ned i en parkeringskælder, bruges den sidst kendte position<br>stedet. I dette tilfælde vil det sandsynligvis være indkørslen til<br>parkeringskælderen. |
|                    |                                                                                                    |

# Hvordan bruger jeg en favorit?

Du vil normalt bruge en favorit til at navigere efter, så du kan nå frem til det pågældende sted uden at skulle skrive adressen. Benyt følgende fremgangsmåde for at navigere til en favorit:

- 1. Tryk let på skærmen for at få Hovedmenuen frem.
- 2. Tryk let på Navigér til...
- 3. Tryk let på Favorit.
- 4. Vælg en favorit på listen.

GO beregner automatisk ruten.

5. Når ruten er beregnet, skal du trykke let på Udført.

GO begynder med det samme at guide dig til destinationen med talte instruktioner og visuelle instruktioner på skærmen.

# Hvor mange favoritter kan jeg oprette?

Du kan højst oprette 48 favoritter. Hvis du vil tilføje flere end 48, kan du oprette forskellige IP-kategorier og i stedet tilføje nogle af dine favoritter som interessepunkter.

Der er flere oplysninger om interessepunkter i Interessepunkter på side 33.

# Hvordan sletter jeg en favorit?

1. Tryk let på skærmen for at få Hovedmenuen frem.

2. Tryk let på **Skift indstillinger** for at åbne menuen Indstillinger.

3. Tryk let på Administrér favoritter.

Tip: Tryk let på pilen for at flytte til knapperne på den næste side.

- 4. Tryk let på den favorit, du vil slette.
- 5. Tryk let på **Slet**.

Hvordan ændrer jeg navn på en favorit?

- 1. Tryk let på skærmen for at få Hovedmenuen frem.
- 2. Tryk let på **Skift indstillinger** for at åbne menuen Indstillinger.
- 3. Tryk let på Administrér favoritter.

Tip: Tryk let på pilen for at flytte til knapperne på den næste side.

- 4. Tryk let på den favorit, du vil omdøbe.
- 5. Tryk let på Omdøb.

# Kapitel 12 Interessepunkter

Et interessepunkt (IP) er et interessant sted på kortet. Her er nogle eksempler:

- Restauranter
- Hoteller
- Museer
- Parkeringshuse
- Benzintanke

# Tip

For at hjælpe dig med at overholde fartgrænserne indeholder din TomTom GO også en liste over hastighedskameraer.

Du kan se, hvordan du aktiverer funktionen Hastighedskameraer i brochuren med TomTom PLUS-tjenester, som du får sammen med GO.

# Vis interessepunkter på kortet

1. Tryk let på Aktivér/deaktivér IP'er i menuen Indstillinger.

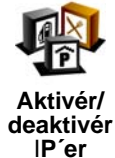

2. Vælg de IP-kategorier, der skal vises på kortet.

Tryk let på Find for at lede efter navnet på et IP.

| Vælg IP-kategorier, der skal vises: | 16:03 |
|-------------------------------------|-------|
| PAben parkeringsplads               |       |
| ✓ ④ Benzinstation                   | Δ     |
| ✓ ■ Biograf                         |       |
| ✓ Image Pengeautomat                |       |
| □ E Ambassade                       |       |
| □ <mark>I</mark> Apotek             | V     |
| □IIIBibliotek                       |       |
| Find Udfør                          | t     |

3. Tryk let på Udført.

De interessepunkter, du har valgt, vises som symboler på kortet.

### **Opringning til et interessepunkt**

TomTom GO kender telefonnumrene på mange interessepunkter. Du kan f.eks. ringe til en restaurant for at bestille bord eller til en biograf for at bestille billetter.

Du kan finde flere oplysninger om, hvordan du kan bruge TomTom GO til håndfrie opkald, i **Håndfrie opkald** på side 43.

# Navigere til et interessepunkt

- 1. Tryk let på skærmen for at få Hovedmenuen frem.
- 2. Tryk på Navigér til... i Hovedmenuen.
- 3. Tryk på Interessepunkt.
- 4. Du kan indsnævre udvalget af interessepunkter ved at vælge det område, interessepunktet befinder sig i.

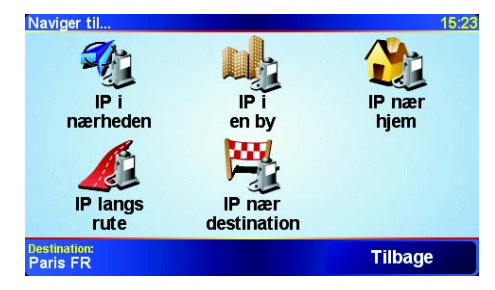

Du kan vælge en af følgende muligheder:

- IP i nærheden så du kan søge på en liste over interessepunkter i nærheden.
- IP i byen så du kan vælge et interessepunkt i en bestemt by. Du skal angive en by.
- **IP nær hjem** så du kan søge på en liste over interessepunkter i nærheden af din hjemmeposition.

Hvis du er ved at navigere til en destination, kan du også vælge på en liste over interessepunkter i nærheden af din rute eller destination. Vælg en af følgende muligheder:

- IP langs rute
- IP nær destination
- 5. Vælg IP-kategorien:

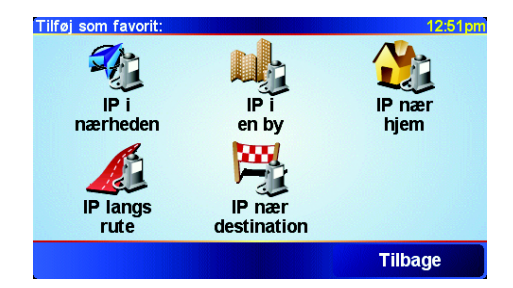

Tryk let på **Vilkårlig IP-kategori**, hvis du vil søge efter navnet på et interessepunkt.

Tryk let på IP-kategorien, hvis den vises.

Tryk let på pilen for at vælge fra en samlet liste over kategorier. Vælg en kategori på listen eller begynd at skrive navnet på kategorien og vælg den derefter, når den vises på listen.

6. Vælg det interessepunkt, du vil navigere til, på den viste liste. Oversigten nedenfor forklarer de afstande, der vises ud for hvert interessepunkt.

| IP i nærheden | Afstand fra din nuværende position |
|---------------|------------------------------------|
| IP i by       | Afstand fra bymidte                |

| IP nær hjem           | Afstand fra din hjemmeposition     |
|-----------------------|------------------------------------|
| IP langs rute         | Afstand fra din nuværende position |
| IP nær<br>destination | Afstand fra destinationen          |

Hvis du kender navnet på interessepunktet, skal du trykke let på **Find** og skrive navnet. Markér det på listen, når det vises.

Når du har markeret et interessepunkt, beregner TomTom GO automatisk ruten til det.

# Administration af interessepunkter

Tryk let på Administrér IP'er i menuen Indstillinger.

Du kan for eksempel gøre følgende:

Administrér IP'er

- Oprette dine egne IP-kategorier og føje interessepunkter til dem.
- Angive, at der skal vises advarsler, når du er i nærheden af et interessepunkt.

### Hvorfor skal jeg oprette mine egne interessepunkter?

Et interessepunkt fungerer som en genvej. Når du har gemt et sted som et interessepunkt, behøver du aldrig skrive adressen på det pågældende sted igen. Og når du opretter et adressepunkt, er det ikke kun adressen, du kan gemme.

- Telefonnummer når du opretter et interessepunkt, kan du gemme et telefonnummer sammen med det.
- Kategorier når du opretter et interessepunkt, skal det placeres i en bestemt kategori.

Du kan f.eks. oprette en IP-kategori, du kalder "Yndlingsrestauranter". Hver gang du opretter et interessepunkt, er det en god idé også at gemme et telefonnummer, så du kan ringe til stedet fra GO og f.eks. reservere bord.

Hvordan opretter jeg selv interessepunkter?

1. Tryk let på skærmen for at få Hovedmenuen frem.

- 2. Tryk let på Skift indstillinger.
- 3. Tryk let på Administrér IP'er.

**Bemærk**: Knappen **Administrér IP'er** vises kun, når alle menuknapper vises. Du kan få vist alle menuknapper ved at trykke let på **Vis ALLE menuknapper** i menuen Indstillinger.

P

4. Inden du kan tilføje et interessepunkt, skal du oprette mindst én IP-kategori. Alle interessepunkter tilknyttes en bestemt IP-kategori. Du kan kun føje interessepunkter til de IP-kategorier, som du selv har oprettet.

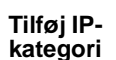

Tryk let på Tilføj IP-kategori.

5. Skriv et navn til IP-kategorien, f.eks. "Venner" eller "Yndlingsrestauranter". Vælg derefter en markør til IP-kategorien.

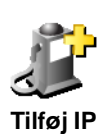

- 6. Tryk på **Tilføj IP**.
- 7. Vælg den IP-kategori, interessepunktet skal indgå i.
- 8. Vælg interessepunktets placering på listen nedenfor.

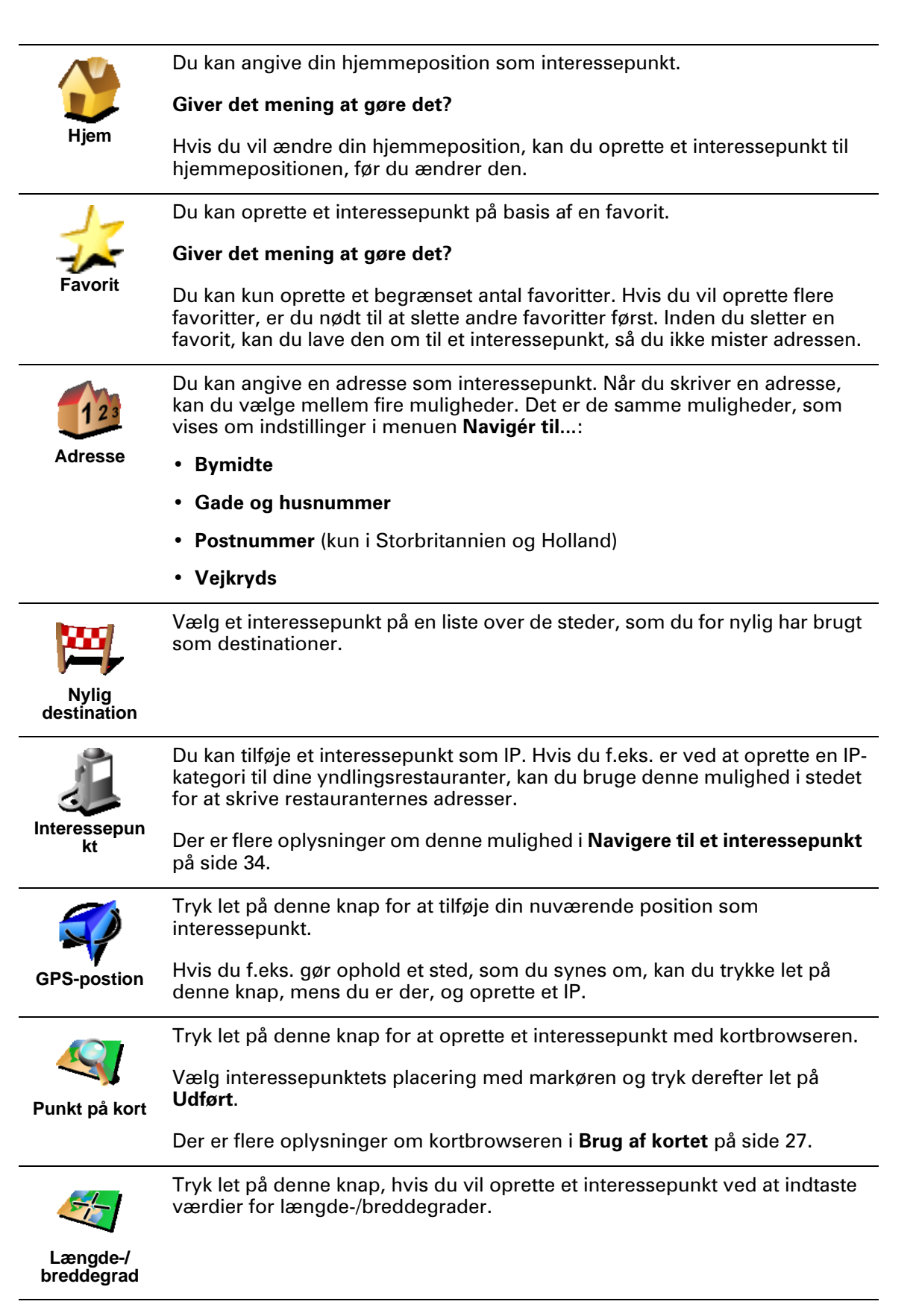
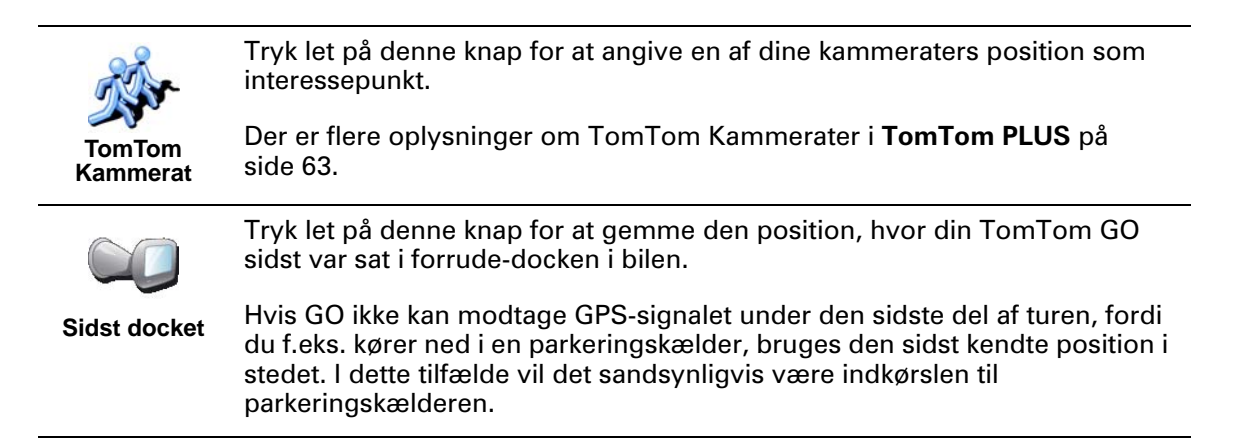

Hvordan indstiller jeg advarsler om interessepunkter?

- 1. Tryk let på skærmen for at få Hovedmenuen frem.
- 2. Tryk let på Skift indstillinger.
- 3. Tryk let på Administrér IP'er.

**Bemærk**: Knappen **Administrér IP'er** vises kun, når alle menuknapper vises. Du kan få vist alle menuknapper ved at trykke let på **Vis ALLE menuknapper** i menuen Indstillinger.

4. Tryk let på Advar, tæt ved IP.

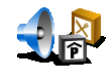

5. Vælg den IP-kategori, der skal vises advarsler om.

Advar, tæt ved IP Vælg en kategori på listen eller begynd at skrive navnet på kategorien og vælg den derefter, når den vises på listen.

6. Angiv, hvor tæt du skal være på et interessepunkt, før der vises en advarsel.

| Advar, når n | ærmere end |          |        | 1:39pm |  |
|--------------|------------|----------|--------|--------|--|
| 250 meter    |            |          |        |        |  |
| 1            | 2          | 3        | 4      | 5      |  |
| 6            | 7          | 8        | 9      | 0      |  |
| -            |            | Annuller | Udført |        |  |

7. Vælg den lyd, der skal afspilles som advarsel for den valgte IP-kategori.

# Kapitel 13 Lyd

TomTom GO frembringer lyde til mange forskellige formål:

- Talte instruktioner
- Håndfrie opkald
- Advarsler om interessepunkter i nærheden
- Musik

I dette kapitel beskrives følgende:

- Grundlæggende om lyd indstilling af lydstyrke.
- Højttalere anvendelse af den indbyggede højttaler i GO eller en ekstern højttaler.
- **Stemmer** anvendelse af menneskestemmer eller computerstemmer. Hvad er forskellen mellem dem, og hvad kan de bruges til?

Der er flere oplysninger om håndfrie opkald på GO i **Håndfrie opkald** på side 43.

Der er flere oplysninger om afspilning af musik på GO i **Musik og fotos** på side 47.

Sådan ændrer du selv lydstyrke

Du kan ændre lydstyrke på to måder:

• Tryk let nederst til venstre på skærmen i kørselsvisning. Den sidst talte instruktion gentages, og skyderen til indstilling af lydstyrke vises.

Justér lydstyrken ved at flytte skyderen.

• Tryk let på Skift indstillinger og tryk derefter let på Indstillinger for lydstyrke.

Justér lydstyrken ved at flytte skyderen. Tryk let på **Test** for at kontrollere dine ændringer.

# Sådan ændrer du lydstyrke automatisk

GO kan ændre lydstyrke afhængigt af, hvor meget støj der er i bilen.

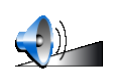

1. Tryk på **Skift indstillinger** i Hovedmenuen.

Indstillinger for lydstyrke

2. Tryk på **Indstillinger for lydstyrke**.

3. Vælg Forbind lydstyrke med støjniveau.

Nu ændrer GO lydstyrken afhængigt af, hvor meget støj der er i baggrunden.

# Indbyggede og eksterne højttalere

TomTom GO er udstyret med en højttaler af høj kvalitet. Normalt bruges denne indbyggede højttaler til afspilning af alle de lyde, GO frembringer.

Hvis bilens musikanlæg har et indgående stik, kan du også afspille lyd fra GO via bilens højttalere ved at bruge lydkablet.

Du kan også afspille lyd fra GO via en hi-fi-højttaler med Bluetooth. Du kan også bruge et hi-fi-headsæt med Bluetooth.

# **Anvendelse af lydkablet**

Lydkablet ligger i æsken sammen med TomTom GO.

Hvis du vil afspille lyde via bilens musikanlæg, skal du gøre følgende:

1. Sæt lydkablet i udgangsstikket på forrude-docken, som vist nedenfor.

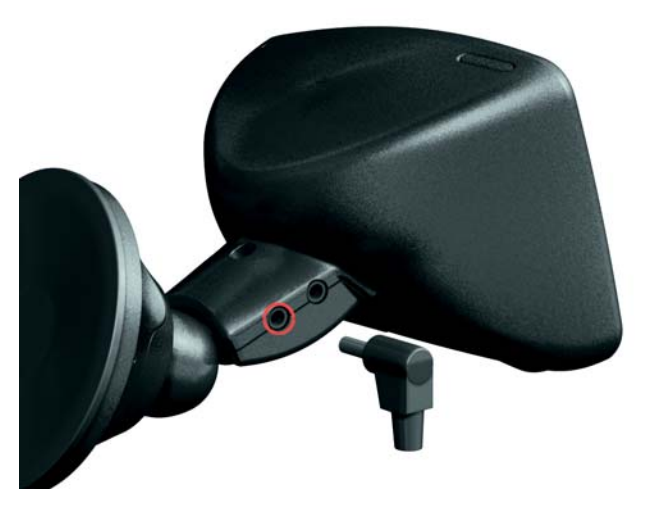

2. Sæt lydkablet i indgangsstikket på bilens musikanlæg.

Bemærk: Ikke alle musikanlæg har et indgangsstik.

3. Vælg Line in som kilde på bilens musikanlæg.

**Bemærk**: Du kan ikke lytte til bilens musikanlæg og bruge lydkablet til at afspille lyde fra GO på musikanlægget samtidig.

Der er flere oplysninger om at lytte til musik med GO i **Musik og fotos** på side 47.

# Anvendelse af hi-fi-højttalere og Bluetooth

GO kan afspille lyde via hi-fi-højttalere og Bluetooth, f.eks. via et hi-fi-headset til Bluetooth eller et musikanlæg i bilen, der bruger Bluetooth.

Hvis du vil afspille lyde via hi-fi-højttalere og Bluetooth, skal du gøre følgende.

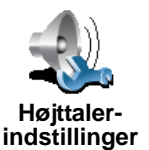

- 1. Tryk let på Højttaler-indstillinger i menuen Indstillinger.
- 2. Vælg den lyd, der skal afspilles via de eksterne hi-fi-højttalere og Bluetooth. Der er to muligheder:
  - Spil musik over ekstern højttaler

#### · Spil talte instruktioner over ekstern højttaler

Du kan vælge den ene eller begge muligheder.

- 3. Tryk let på Udført.
- 4. GO beder dig bekræfte, at du vil bruge en ekstern hi-fi-højttaler med Bluetooth. Tryk let på **JA**.

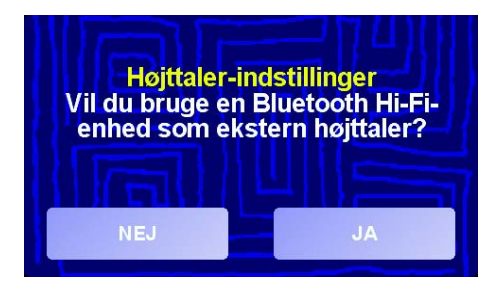

GO begynder at søge efter hi-fi-enheder med Bluetooth.

5. Vælg hi-fi-enheden på listen over de enheder, som GO finder.

GO forsøger at oprette Bluetooth-forbindelse til enheden.

Det kan være, at du skal indtaste en adgangskode til enheden på GO, før der kan oprettes en Bluetooth-forbindelse. Du kan sikkert finde flere oplysninger om dette i vejledningen til enheden.

Når der er oprettet forbindelse, afspilles lyde via den eksterne hi-fi-højttaler og Bluetooth, hvis GO er indstillet til at oprette en Bluetooth-forbindelse til den. Ellers afspilles al lyd via den indbyggede højttaler eller via lydkablet, hvis det er sat i forrude-docken.

# Valg af stemme

Du kan vælge mellem to forskellige stemmetyper på TomTom GO:

Computerstemmer

Denne stemmetype genereres af TomTom GO. De giver dig talte instruktioner, mens du kører og kan også læse følgende oplysninger højt:

- Gadenavne
- Meddelelser
- Trafikrapporter
- Vejrudsigter
- Tips
- Øvelser

**Bemærk**: Computerstemmer kan kun fås til GO 910, og de findes ikke på alle sprog.

Menneskestemmer

Denne stemmetype er optaget med en oplæser. Den giver dig stemmeinstruktioner, men kan ikke læse noget andet højt.

# **Hvordan fungerer computerstemmer?**

TomTom GO 910 udnytter tekst til tale-teknologi til generering af computerstemmer. Et tekst til tale-program konverterer tekst på skrift, f.eks. en instruktion som "Drej til højre", til lyden af en menneskestemme.

Tekst til tale-programmet ser på hele sætningen for at skabe en lyd, der ligger så tæt på virkeligheden som overhovedet muligt. Programmet kan også genkende og temmelig nøjagtigt udtale fremmede stednavne og gadenavne. En engelsk stemme kan f.eks. godt læse franske gadenavne.

# Kapitel 14 Håndfrie opkald

Hvis du har en mobiltelefon med Bluetooth®, kan du benytte din TomTom GO til at foretage telefonopkald og sende og modtage meddelelser, mens du kører.

*Bemærk*: Ikke alle telefoner understøttes. Du kan finde flere oplysninger på www.tomtom.com/phones

#### **Opret forbindelse til din telefon**

Først skal du oprette en forbindelse mellem din mobiltelefon og TomTom GO. Det skal kun gøres én gang. Derefter kan TomTom GO huske din telefon.

Tryk let på **Mobiltelefon** i **Hovedmenu**, og følg derefter vejledningen på skærmen.

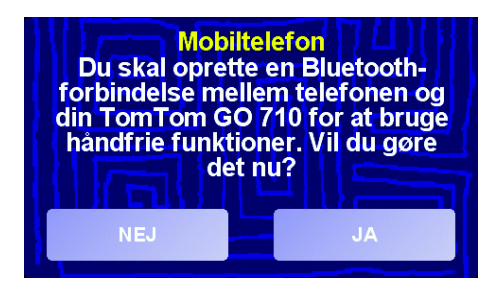

# **Opsætning af TomTom PLUS**

Efter du har oprettet en forbindelse til telefonen, kan du oprette forbindelse til TomTom PLUS-tjenester.

Der er flere oplysninger om TomTom PLUS i TomTom PLUS på side 63.

# Тір

- Bluetooth skal være aktiveret på telefonen.
- Telefonen skal være "tilgængelig" eller "synlig for alle".
- Du skal muligvis angive adgangskoden "0000" på telefonen for at oprette forbindelse til TomTom GO.
- På telefonen skal du angive TomTom GO som en enhed, du har tillid til. Ellers skal du angive "0000" hver gang.

Du kan finde flere oplysninger om Bluetooth-indstillinger i vejledningen til telefonen.

# Telefonbogen

Du kan kopiere telefonbogen fra din mobiltelefon til TomTom GO, så du kan foretage opkald med et par tryk på skærmen.

Dette er den sikreste måde at bruge håndfrie opkald på.

**Bemærk**: Du kan kopiere telefonbogen til TomTom GO når som helst. I menuen Mobiltelefon skal du trykke let på **Hent numre fra telefon**. Ikke alle mobiltelefoner understøtter overførsel af telefonbogen til GO. Du kan finde flere oplysninger på **www.tomtom.com/phones** 

# Foretag et telefonopkald

44

Når du har oprettet forbindelse til telefonen, kan du foretage telefonopkald.

- 1. Tryk let på Mobiltelefon i hovedmenuen.
- 2. Tryk let på Ring til.

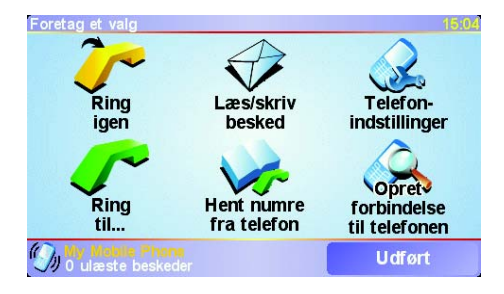

**Bemærk**: Kontroller, at din telefon er valgt. Den telefon, der er valgt i øjeblikket, vises nederst på skærmen.

3. Benyt en af følgende fremgangsmåder:

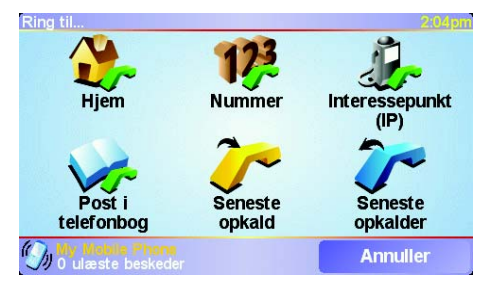

- Tryk let på Hjem for at ringe til din hjemposition. Hvis du ikke har indtastet et nummer til hjempositionen, vises denne knap ikke. Hvis du vil indtaste et nummer, skal du trykke let på Skift privatnummer i menuen Telefonindstillinger.
- Tryk let på Nummer for at angive et telefonnummer.
- Tryk let på **Interessepunkt** for at vælge et interessepunkt, som du vil ringe til. Hvis GO kender nummeret på interessepunktet, vises det ved siden af interessepunktet:

| Ring til            | 2:10pm     |
|---------------------|------------|
| Mcdonald's          | <u>_</u> ~ |
| ₀.‱ Pizza express   | 🥜 🛆        |
| 🏎 Deep pan pizza    | <u>_</u> ~ |
| 0.50M Garfunkel's   | <b></b>    |
| 0.50M Pizza hut     | <u>_</u>   |
| Sim Burger king     | <i>6</i> 7 |
| 0.55M Pizza express | <u>~</u>   |
| Find                | Tilbage    |

• Tryk let på Post i telefonbog for at vælge en person i telefonbogen.

**Bemærk**: Hvis du ikke har kopieret telefonbogen til TomTom GO, vises knappen **Post i telefonbog** ikke.

- Tryk let på **Seneste opkald** for at få vist en liste over personer eller numre, du har ringet til for nylig.
- Tryk let på **Seneste opkalder** for at få vist en liste over personer eller numre, der har ringet til dig for nylig.

Der er flere oplysninger om interessepunkter i Interessepunkter på side 33

## Modtag et telefonopkald

Hvis en person ringer til dig, mens du kører, kan du acceptere eller afvise opkaldet ved at trykke let på skærmen.

#### Autosvar

Du kan indstille TomTom GO til at besvare alle opkald automatisk efter et bestemt tidsrum. Tryk let på **Telefon-indstillinger** i menuen Mobiltelefon, og tryk derefter let på **Indstillinger for autosvar**.

Vælg, hvornår TomTom GO skal besvare opkald automatisk.

#### **Del TomTom GO**

Du kan oprette forbindelse til op til fem mobiltelefoner. Benyt følgende fremgangsmåde for at tilføje flere mobiltelefoner

1. Tryk let på **Mobiltelefon** i hovedmenuen.

- 2. Tryk let på Opret forbindelse til telefonen.
- 3. Tryk let på Find anden telefon..., og følg vejledningen på skærmen.

Du kan skifte mellem telefonerne ved at trykke let på **Opret forbindelse til telefonen** og derefter vælge en telefon på listen.

# Kapitel 15 Musik og fotos

## Vigtigt

- Afspilning af musik og visning af fotografier, der er gemt på GO, understøttes kun på GO 910.
- Du kan betjene din iPod® fra GO 510/710/910, hvis du bruger iPodtilslutningskablet til TomTom (fås som tilbehør).
- Vælg kun musik og fotos, når du holder stille. Det er farligt at gøre det, mens du kører.

GO 910 kan afspille MP3-filer samt Audible® Lydbøger, og den kan vise billeder i bmp- og jpg-format.

Indlæsning af musik og fotos i GO

Du kan overføre musikfiler og fotografier til TomTom GO fra computeren vha. TomTom HOME.

Der er flere oplysninger om brug af TomTom HOME i **Brug af TomTom HOME** på side 65.

Afspilning af musik og lydbøger

- 1. Tryk let på Musik og fotos i hovedmenuen.
- 2. Tryk let på TomTom Jukebox for at starte jukeboksen.

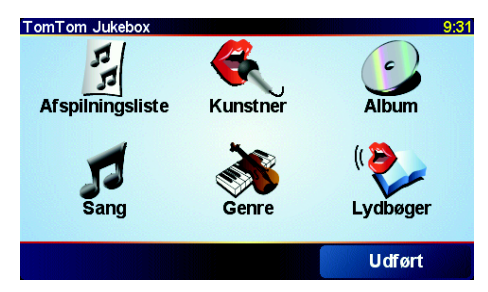

• Afspilningsliste - tryk på denne knap for at vælge en afspilningsliste.

**Bemærk**: Du kan oprette afspilningslister med programmer som iTunes, Musicmatch eller Winamp.

- Sang tryk let på denne knap for at vælge mellem alle sangene på GO.
- Kunstner tryk let på denne knap for at vælge en sang fra en bestemt sanger eller gruppe.
- Genre tryk let på denne knap for at vælge en bestemt type musik.
- Album tryk let på denne knap for at vælge et album på en liste over alle albummer på GO.

• Lydbøger - tryk på denne knap for at vælge en lydbog.

**Bemærk**: Ikke alle MP3-filer indeholder oplysninger om sangen, såsom kunstner eller genre. Hvis filen ikke indeholder oplysninger, bruges filnavnet som sangtitel.

# Afspilning

Så snart du har valgt en sang eller en lydbog, begynder TomTom GO at afspille det valgte nummer efterfulgt af de øvrige numre på listen.

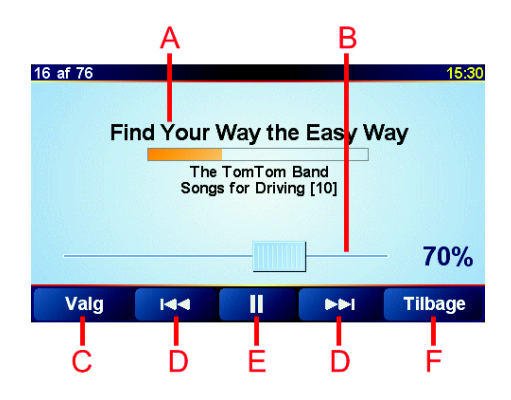

A Information om sangen.

B Lydstyrke - skift lydstyrke ved at flytte skyderen.

© Valg-knappen. Du kan ændre disse indstillinger:

- Bland sange den næste sang vælges tilfældigt.
- Gentag sang gentag den sang, der afspilles i øjeblikket.
- Reducer lysstyrke lysstyrken reduceres kun på afspilningsskærmbilledet.
- Vis afspilningstid når denne indstilling er valgt, vises afspilningstiden.
- D Gå til den forrige eller næste sang.
- (E) Afspiller eller holder pause i den valgte sang.
- F Tilbage-knappen. Tryk let på denne knap for at gå tilbage til jukeboksen. Musikken fortsætter med at spille. Tryk let på knappen Afspiller... i jukeboksen for at stoppe musikken.

Når du lytter til en lydbog, kan du trykke på en knap og gå til forrige eller næste kapitel. Når du holder op med at lytte til en lydbog, husker GO, hvor du kom til.

Du kan få mere at vide om lydbøger ved at gå til indkøbsområdet i TomTom HOME.

#### Brug af iPod<sup>®</sup> sammen med TomTom GO

Du kan slutte en iPod til GO med TomToms tilslutningskabel til iPod, der fås som tilbehør.

Derefter kan du betjene din iPod fra GO. Lyden fra iPod afspilles over den indbyggede højttaler i GO eller gennem en ekstern højttaler, hvis denne mulighed er valgt.

Der er flere oplysninger om brug af forskellige højttalere i Lyd på side 39.

Benyt følgende fremgangsmåde, hvis du vil kunne betjene din iPod via GO:

1. Sæt tilslutningskablet i din iPod og i forrude-docken.

- 2. Tryk let på **iPod-kontrol** i hovedmenuen på GO 510/710, eller tryk let på **Musik og fotos** og derefter på **iPod-kontrol** på GO 910.
- 3. Følg vejledningen på skærmen, indtil der er oprette forbindelse mellem enhederne.

Nu kan du betjene din iPod fra GO. Du kan vælge sange ved at bruge de samme knapper, der er vist ovenfor i **Afspilning af musik og lydbøger**.

# Se på fotos

- 1. Tryk let på Musik og fotos i hovedmenuen.
- 2. Tryk på Fotogalleri.

Fotogalleriet åbnes, og der vises miniaturer af alle billederne på GO.

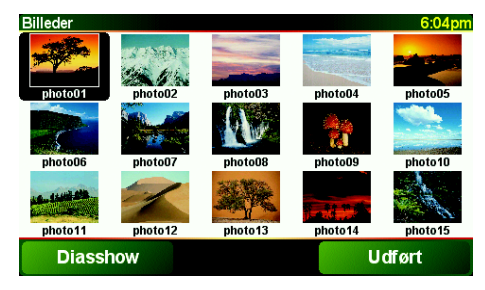

Tryk let på pilene for at bevæge dig op og ned på siden med miniaturer.

Tryk på **Diasshow** for at starte et diasshow.

Tryk let på miniaturen for at få vist en større udgave af dette foto.

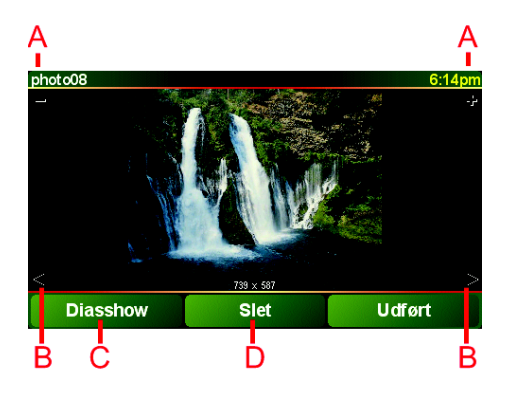

- A Knapper, der zoomer ind og ud på fotoet.
- B Knapper, der flytter til det næste eller forrige foto.
- © Tryk på **Diasshow** for at starte et diasshow.
- D Tryk på **Slet** for at slette et foto.

# Kapitel 16 Indstillinger

Du kan i vidt omfang tilpasse skærmbilleder og funktioner i TomTom GO. Tryk let på **Skift indstillinger** i Hovedmenuen.

# Skjulte knapper og

indstillinger

Når du tager TomTom GO i brug, er det ikke alle knapper, som vises i menuen.

En del knapper og mere avancerede indstillinger er skjulte, fordi du ikke skal bruge dem så ofte. Dette gælder også mange af de indstillinger, som du kan ændre i menuen Indstillinger.

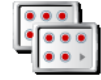

Tryk på denne knap i menuen Indstillinger, hvis ønser at se alle knapper og funktioner.

Vis ALLE menupunkter

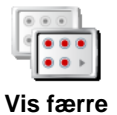

menupunkter

Når du er færdig, anbefales det, at du gemmer de avancerede knapper og funktioner igen ved at trykke på denne knap.

# Jeg kan ikke finde en af knapperne

Nogle af knapperne i menuen Indstillinger skifter afhængigt af de valgte indstillinger.

Hvis nogle knapper er skjult, kan du kun se knappen Vis ALLE menupunkter.

Hvis alle knapper er vist, kan du kun se knappen Vis færre menupunkter.

# **Brug dagfarver/Brug natfarver**

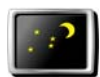

Brug natfarver Tryk let på denne knap for at reducere lysstyrken og benytte mørkere farver på kortet.

#### Hvornår skal jeg gøre det?

Når det er mørkt udenfor, er det lettere at se skærmen på GO, hvis den ikke er alt for lys.

Du kan skifte tilbage til en lysere skærm og lysere farver på kortet ved at trykke let på knappen **Brug dagfarver**.

#### Kan GO ændre dette automatisk?

Ja, det kan den. GO er udstyret med en lyssensor, så den ved, hvornår det bliver mørkt. Hvis der skal skiftes automatisk mellem natfarver og dagfarver, skal du trykke let på indstillingen **Lysstyrke** i menuen Indstillinger. Derefter vælger du **Skift til nattevisning, når det er mørkt**.

#### Deaktivér 3D-visning / Aktivér 3D-visning

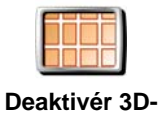

visning

Tryk let på denne knap for at se kortet fra oven, mens du navigerer.

Hvis du vil skifte tilbage, så du ser kortet fra dit eget perspektiv, mens du kører, skal du trykke let på **Aktivér 3D-visning**.

#### Hvornår skal jeg gøre det?

l visse situationer er det mere overskueligt at få vist kortet fra oven. F.eks. hvis vejene er meget forvirrende, eller hvis du spadserer og navigerer med GO.

# Deaktivér kortvisning/Aktivér kortvisning

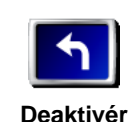

kortvisning

Tryk på denne knap for at deaktivere kortet. I stedet for at du får vist din position på et kort i kørselsvisning, vises der nu kun oplysninger om den næste instruktion.

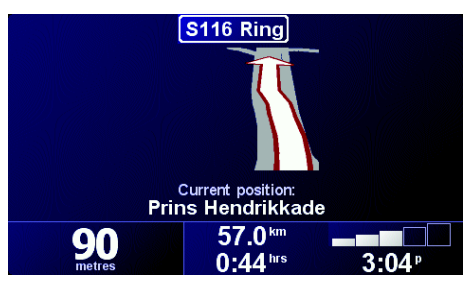

Du kan skifte tilbage til kortet igen ved at trykke på Aktivér kortvisning.

Når du trykker på denne knap, skal du angive, hvornår kortet skal deaktiveres. Du kan vælge mellem følgende indstillinger:

- Altid du kan kun se den næste instruktion og pile. Kortet vises ikke på noget tidspunkt.
- Over en vis hastighed du kan angive den hastighed, hvor kortet skal deaktiveres. Når du kører stærkt, kan kortet være distraherende. Det anbefales, at du bruger denne funktion og deaktiverer kortet ved motorvejskørsel.
- Aldrig kortet deaktiveres aldrig.

# Aktivér/deaktivér IP'er

Tryk på denne knap for at vælge de IP-kategorier, der skal vises på kortet.

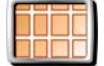

Vælg de interessepunkter på listen, der skal kunne ses på kortet:

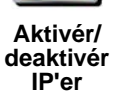

| Vælg IP-kategorier, der skal vises: | 16:03    |
|-------------------------------------|----------|
| ☑PÅben parkeringsplads              |          |
| ✓ I Benzinstation                   | $\Delta$ |
| ✓ ■ Biograf                         |          |
| ✓ Image Pengeautomat                | -        |
| □ <b>E</b> Ambassade                |          |
| □ <mark>ヹ</mark> Apotek             | V        |
| □IIIBibliotek                       |          |
| Find                                | ørt      |

Når du vælger et interessepunkt, vises det på kortet med det symbol, du kan se ud for hver kategori på listen ovenfor.

Hvis du vil finde en bestemt IP-kategori i en fart, skal du trykke på Find og derefter begynde at skrive IP-kategoriens navn. I samme øjeblik kategorien vises på listen, kan du vælge den.

Der er flere oplysninger om interessepunkter i Interessepunkter på side 33.

# Slå lyd fra/Slå lyd til

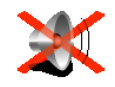

Slå lvd fra

Tryk let på denne knap for at slukke for de talte instruktioner. Knappen skifter til **Slå lyd til**.

#### Kan jeg stadig bruge GO til håndfrie opkald, når lyden er slået fra?

Det påvirker ikke håndfrie opkald, at du slår lyden fra. Du kan stadig høre den, der ringer op. Når du er færdig med samtalen, er lyden stadig slået fra.

# Тір

Du kan ændre lydstyrke ved at trykke let på **Indstillinger for lydstyrke** i menuen Indstillinger. Der er flere oplysninger i **Indstillinger for lydstyrke** på side 53.

Hvis du hurtigt vil ændre lydstyrke, mens du kører, skal du trykke let nederst til højre i kørselsvisning og flytte skyderen.

Du kan skifte stemme ved at trykke let på **Skift stemme** i menuen Indstillinger. Der er flere oplysninger i **Lyd** på side 39.

# Indstillinger for lydstyrke

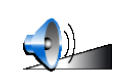

Tryk let på denne knap for at ændre lydstyrken på de talte instruktioner.

#### Kan GO ændre lydstyrken afhængigt af, hvor meget støj der er i bilen?

Indstillinger for lydstyrke

Hvis du vælger **Forbind lydstyrke med støjniveau**, ændrer GO lydstyrken, så den passer til støjniveauet i baggrunden. Hvis der er meget støj i bilen, taler stemmen automatisk højere.

# Administrér favoritter

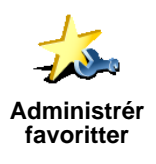

Tryk let på denne knap for at omdøbe eller slette favoritter.

Hvis du vil finde en favorit i en fart, skal du trykke let på Find og derefter begynde at skrive navnet på favoritten. I samme øjeblik favoritten vises på listen, kan du vælge den.

Der er flere oplysninger om favoritter i Favoritter på side 29.

#### **Skift hjemposition**

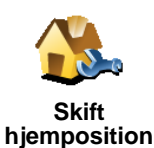

Tryk let på denne knap for at angive eller skifte hjemposition.

#### Skal jeg bruge min privatadresse som hjemposition?

Hjempositionen kan være et sted, du ofte tager til, f.eks. dit kontor. Det behøver ikke være det sted, hvor du rent faktisk bor.

#### Hvorfor skal jeg angive en hjemposition?

Når du har angivet din hjemposition, kan du navigere dertil nemt og hurtigt, når som helst du har brug for det. Du skal bare trykke let på **Hjem** i menuen **Navigér til**....

#### **Skift stemme**

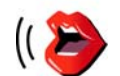

Tryk let på denne knap for at få læst de talte instruktioner med en anden stemme.

#### Skift stemme

Du kan vælge mellem en lang række optagelser af menneske- og computerstemmer. Der er flere oplysninger om valg af stemmer og forskellen mellem menneskestemmer og computerstemmer i **Lyd** på side 39.

#### Advar, tæt ved IP

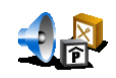

Tryk let på denne knap for at få en advarsel, når du er tæt på et interessepunkt.

Advar, tæt ved IP

GO kan f.eks. give dig besked, hvis der er en benzintank i nærheden eller advare dig om, at du nærmer dig et hastighedskamera.

Der er flere oplysninger om IP'er og indstilling af advarsler om IP'er i **Interessepunkter** på side 33.

#### Indstil ur

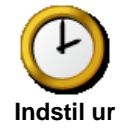

Tryk let på denne knap for at indstille uret og ændre den måde, tidspunkter vises på.

Det er lettest at indstille uret ved at trykke let på knappen **Synk**. Derefter henter GO tidspunktet fra de GPS-oplysninger, den modtager.

Der er flere oplysninger om GPS i Hvordan virker navigation? på side 67.

**Bemærk**: Når du har angivet tidspunktet med **Synk**, skal du muligvis ændre timeangivelse, så den passer til den tidszone, du befinder dig i. Du kan kun bruge **Synk**, hvis du har et GPS-signal, og derfor kan du ikke indstille uret, mens du er indendørs.

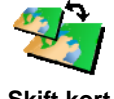

Tryk let på denne knap for at skifte til et andet kort.

# Hvornår skal jeg skifte kort?

Skift kort

Du er nødt til at fortælle GO, hvilket kort der skal bruges. Hvis der er mere end ét kort på harddisken eller hukommelseskortet i GO, kan du skifte til et andet kort.

Bemærk: Når du skifter til et andet kort, skal du muligvis også aktivere det. Der er flere oplysninger om aktivering af kort i Brug af kortet på side 27.

# Tastatur-indstillinger

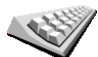

Tryk let på denne knap for at vælge størrelse på tasterne på tastaturet og tastaturlayout. Du kan vælge mellem to størrelser:

- Tastatur-
- Stort tastatur
- indstillinger
- Lille tastatur

Du kan vælge mellem tre tastaturlayout:

- ABCD-tastatur
- QWERTY-tastatur
- AZERTY-tastatur

Du bruger tastaturet, når du indtaster en destination eller søger efter punkter på en liste, f.eks. interessepunkter.

## Administrér kort

Denne knap vises kun, når alle menupunkter vises. Hvis du vil se alle menupunkter, skal du trykke på Vis ALLE menupunkter.

Tryk let på denne knap for at gøre følgende:

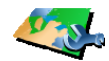

- Administrér kort
- oplysninger i TomTom PLUS på side 63.

• Download et kort - du kan købe nye kort fra TomTom PLUS. Der er flere

- Skift kort tryk let på denne knap for at skifte til et andet kort.
- Slet et kort tryk let på denne knap for at frigøre plads på GO ved at slette et kort.

Du skal ikke slette et kort, medmindre du har en sikkerhedskopi af det. Hvis du sletter et kort, før du sikkerhedskopierer det, kan du ikke gendanne kortet på GO.

Der er flere oplysninger om sikkerhedskopiering i Brug af TomTom HOME på side 65.

# Administrér IP'er

Denne knap vises kun, når alle menupunkter vises. Hvis du vil se alle menupunkter, skal du trykke på **Vis ALLE menupunkter**.

Administrér IP'er Indstille advarsler, der vises, når du nærmer dig et interessepunkt.

Tryk let på denne knap for at gøre følgende:

GO kan f.eks. give dig besked, hvis der er en benzintank i nærheden eller advare dig om, at du nærmer dig et hastighedskamera.

Der er flere oplysninger om IP'er og indstilling af advarsler om IP'er i **Interessepunkter** på side 33.

• Oprette dine egne IP-kategorier og føje interessepunkter til dem.

Du kan f.eks. oprette en kategori, du kalder "Venner", hvor du kan gemme adresser på alle dine venner som interessepunkter. Du kan endda føje telefonnumre til dine venners adresser, så du kan ringe til dem fra GO.

Der er flere oplysninger om interessepunkter i **Interessepunkter** på side 33.

# **Skjul tips/Vis tips**

Denne knap vises kun, når alle menupunkter vises. Hvis du vil se alle menupunkter, skal du trykke på **Vis ALLE menupunkter**.

Tryk let på denne knap, hvis GO ikke skal give dig gode råd i ny og næ.

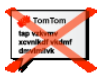

Skjul tips

Når du har skjult tips, skifter knappen til **Vis tips**. Tryk let på knappen for at få vist tips igen.

# Højttaler-indstillinger

Denne knap vises kun, når alle menupunkter vises. Hvis du vil se alle menupunkter, skal du trykke på **Vis ALLE menupunkter**.

Tryk let på denne knap for at angive, om musik og talte instruktioner skal afspilles via højttaleren i GO eller via en ekstern højttaler.

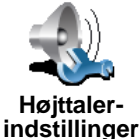

Der er to muligheder:

• Spil musik over ekstern højttaler

# Spil talte instruktioner over ekstern højttaler

Uanset hvad du vælger, skal du angive, hvilken ekstern højttaler der skal bruges. Du kan bruge højttalerne til bilens musikanlæg eller hi-fi-højttalere til Bluetooth.

Der er flere oplysninger i Lyd på side 39.

# **Tale-indstillinger**

Denne knap vises kun, når alle menupunkter vises. Hvis du vil se alle menupunkter, skal du trykke på **Vis ALLE menupunkter**.

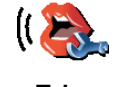

Taleindstillinger Tryk let på denne knap for at ændre de oplysninger, der gives i de talte instruktioner.

Hvis du bruger en computerstemme, kan stemmen f.eks. læse gadenavne, beskeder og advarsler højt. Computerstemmer findes ikke på alle sprog.

Du kan også ændre de oplysninger, en menneskestemme kan give dig, men der er ikke helt så mange muligheder.

Der er flere oplysninger i Lyd på side 39.

Mange flere indstillinger...

lkke alle indstillinger er beskrevet i dette kapitel. Der er meget andet, du kan ændre, så GO kommer til at virke helt, som du vil have det.

Det er lettest at lære alle mulighederne at kende ved at prøve sig frem. Så bare gå i gang og se, hvad du kan.

# Kapitel 17 TomTom Traffic

Du kan modtage trafikinformation på to måder:

- Fra TomTom Traffic
- Fra Traffic Message Channel (TMC)

# **TomTom Traffic**

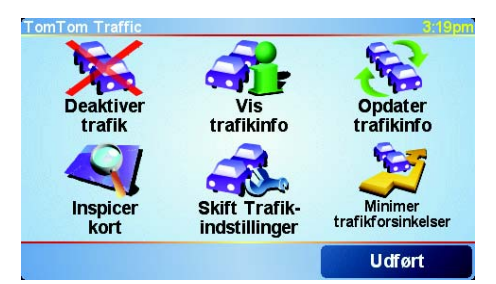

TomTom Traffic er en TomTom PLUS-tjeneste. For at kunne bruge TomTom Traffic skal du være have en mobiltelefon med Bluetooth og en trådløs dataforbindelse, fx. GPRS.

TomTom Traffic giver dig den nyeste information fra de bedste lokale kilder. Du kan afprøve TomTom Traffic med det gratis prøveabonnement. Du kan finde flere oplysninger i TomTom PLUS-brochuren.

*Bemærk*: TomTom Traffic er ikke tilgængeligt i alle lande. Besøg *www.tomtom.com/plus* for at undersøge, om det er tilgængeligt i dit land.

**Opsætning af TomTom Traffic** 

Hvis du vil bruge TomTom Traffic, skal du først oprette en forbindelse mellem mobiltelefonen og TomTom GO. **Opret forbindelse til din telefon** på side 43. Gør derefter følgende:

1. Tryk på TomTom Traffic i hovedmenuen.

2. Tryk på Akitver trafik.

**Traffic Message Channel (TMC)** 

TMC er ikke en TomTom-tjeneste, men tilbydes gratis i mange lande. TMC sender trafikinformation i form af radiosignaler. Du skal have TomTom RDS-TMC-trafikmodtager for at kunne bruge TMC.

**Bemærk**: TomTom er ikke ansvarlig for tilgængeligheden af eller kvaliteten på den trafikinformation, som kommer fra TMC. TMC er ikke tilgængelig i alle lande eller områder.

# **Opsætning af TMC**

Inden du kan bruge TMC, skal du sætte TMC-antennen i forrudeholderen. Sæt TMC-antennen i tilslutningstikket til TomTom.

## **Brug af TomTom Traffic**

Når TomTom Traffic er aktiveret, eller en TMC-antenne er tilsluttet monteringssættet i forruden, vises trafiklinjen til højre i kørselsvisning, som vist nedenfor:

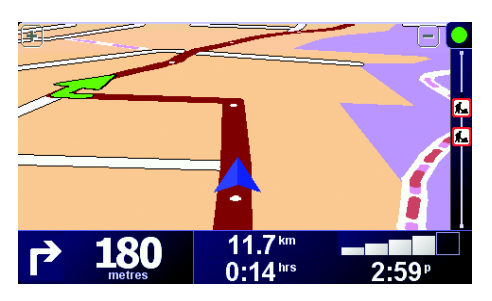

Traffic forsøger med det samme at hente de nyeste trafikoplysninger.

**Bemærk**: TomTom Traffic opretter forbindelse til TomTom via en trådløs dataforbindelse på mobiltelefonen. Du skal have forbindelse til telefonen, og du skal have et abonnement på en trådløs dataforbindelse hos din mobilnetudbyder.

Der er flere oplysninger om oprettelse af forbindelse til telefonen i *Håndfrie opkald på side 43*.

#### **Opdatering af trafikoplysninger**

Hvis du bruger TomTom Traffic, kan du opdatere trafikoplysninger på to måder:

- Tryk let på Opdater trafikinfo i menuen Trafik.
- Indstil Trafik, så oplysninger opdateres automatisk med jævne mellemrum.

Det gør du ved at trykke let på **Skift Trafik-indstillinger** i menuen Trafik. Vælg **Opdater automatisk trafikinfo undervejs**, og tryk derefter let på **Udført**.

Du bliver nu bedt om at angive, hvor ofte trafikoplysningerne skal opdateres.

Hvis du vælger ikke at angive, hvor ofte oplysningerne skal opdateres, sender TomTom automatisk oplysningerne til GO, så snart de er tilgængelige.

Hvis du vælger at angive, hvor ofte trafikoplysningerne skal opdateres, bliver du bedt om at indtaste en tidsangivelse.

TomTom gemmer denne angivelse og sender nye trafikoplysninger med de intervaller, du har angivet. Hvis der ikke er nye trafikoplysninger, sender TomTom ikke noget til GO. Det sparer penge, fordi du ikke bruger den trådløse forbindelse, når der ikke er noget nyt.

Hvis du bruger TomTom RDS-TMC-trafikmodtager, opdateres trafikoplysningerne automatisk konstant.

# **Brug af trafikinformation**

Når du har opdaterede oplysninger om trafikforhold til rådighed, kan du lettere reducere transporttiden. Hvis du vil indstille GO til at bruge trafikoplysninger og ændre ruten for at undgå trafikproblemer, skal du benytte følgende fremgangsmåde:

1. Tryk let på Skift Trafik-indstillinger i menuen Trafik.

#### 2. Vælg Optimer automatisk ruten efter hver opdatering.

Når GO har fået nye trafikoplysninger, optimerer den automatisk ruten.

**Bemærk**: Den bedste rute kan meget vel være den oprindeligt planlagte rute.

# Kapitel 18 TomTom PLUS

TomTom PLUS er en række af tjenester, der leverer oplysninger og underholdning, mens du er på farten.

Du kan abonnere på forskelligt materiale og overføre det enten direkte til GO eller til computeren. Du kan så overføre det fra computeren til GO.

# Тір

- Der kommer jævnligt nye tjenester til. Brug TomTom HOME, eller besøg **www.tomtom.com/plus** for at se, hvad der findes.
- Hvis du vil overføre TomTom PLUS-tjenester til GO, skal du have en mobiltelefon med Bluetooth og en trådløs dataforbindelse (GPRS, EDGE, UMTS eller CDMA). Din mobilnetudbyder kan opkræve et gebyr for brugen af en trådløs dataforbindelse.
- Ikke alle tjenester er tilgængelige i alle lande. Du kan finde flere oplysninger på www.tomtom.com/plus

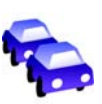

#### Trafik

Få de hurtigste og mest pålidelige opdateringer fra lokale kilder.

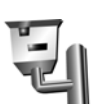

#### Hastighedskameraer

Brug hovedet, og overhold fartgrænserne.

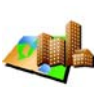

#### Kort

Download detaljerede kort over byer verden over eller kort over lande.

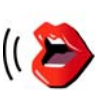

## Stemmer

Få instruktioner fra John Cleese, eller vælg mellem mange andre sjove stemmer.

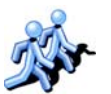

#### Kammerater

Den perfekte kombination af SMS-beskeder og navigation.

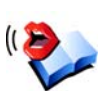

#### Lydbøger

Lad kendte læse de nyeste bestsellere højt for dig.

# Kapitel 19 Brug af TomTom HOME

Der er mange forskellige muligheder i TomTom HOME:

- Du kan sikkerhedskopiere og gendanne data fra TomTom GO.
- Du kan administrere kort, stemmer, interessepunkter og andet på GO.
- Du kan overføre musik og fotos til GO.
- Du kan læse den fulde udgave af betjeningsvejledningen, som findes på 21sprog.
- Du kan planlægge en tur på forhånd.
- Du kan købe TomTom PLUS-tjenester og administrere dit abonnement.

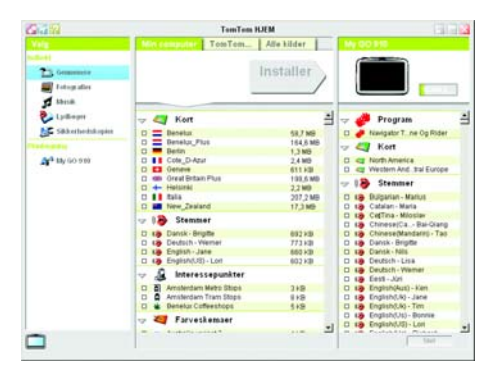

# Installation af TomTom HOME

Når du skal installere TomTom HOME, skal du først sætte den cd, som GO blev leveret med, i computeren.

Hvis installationen ikke starter automatisk, skal du søge efter filen **Setup** på cd'en og dobbeltklikke på den.

Slut basis-docken til computeren med USB-kablet, og sæt TomTom GO i basis-docken.

# Sikkerhedskopiering

Noget af det vigtigste, du kan bruge TomTom HOME til, er at sikkerhedskopiere data på TomTom GO.

1. Sæt GO i basis-docken.

TomTom HOME starter.

- 2. Klik på Sikkerhedskopier under Indhold.
- 3. Klik på Sikkerhedskopier.

TomTom HOME sikkerhedskopierer dataene på GO til computeren.

| 642                                                           | Te                     | nTom HJEM                       | 0.00                                                                                                    |
|---------------------------------------------------------------|------------------------|---------------------------------|----------------------------------------------------------------------------------------------------|
| Menne<br>Endlerft<br>Commentation<br>Pottografies<br>Editoria | Min computer           |                                 | My CIO 210                                                                                                    |
| E Lydinger                                                    | Saturda untersteiniget |                                 |                                                                                                    |
| Site Site and Argent                                          | Backup7                | 1612-2005 1422.                 |                                                                                                    |
| 24 <sup>4</sup> 10,00 m                                       | Systemation (          | Slot Onoble<br>16-12-2005 117,0 |                                                                                                    |
|                                                               | ſ                      | Star Dasht                      |                                                                                                    |
|                                                               |                        | Gendan                          | Det nit nit gest nit et inge nit<br>sinkerningen pil<br>Ten finne entrefere parettigt,<br>der verster in press ten<br>minnenen |

# Gendannelse af sikkerhedskopi

Hvis du nogensinde får problemer med GO, kan du gendanne sikkerhedskopien.

Følg trin 1 og 2 ovenfor, vælg derefter den nyeste sikkerhedskopi, og klik på **Gendan**.

Den nyeste sikkerhedskopi gendannes på GO.

Der er flere oplysninger i Hjælp i TomTom HOME.

# Kapitel 20 Hvordan virker navigation?

# **GPS (Global Positioning System)**

For at kunne navigere frem til en destination skal TomTom GO vide, hvor du befinder dig lige nu. For at finde din nuværende position bruger TomTom GO GPS (Global Positioning System). GPS kan anvendes gratis og uden abonnement.

GPS bruger satellitter, der sender signaler til GPS-modtagere. TomTom GO har en indbygget GPS-modtager. Ved hjælp af GPS-signalet kan TomTom GO finde ud af, hvor du er, og hvor hurtigt du bevæger dig. GPS-signaler virker i al slags vejr, overalt i verden

**Bemærk**: TomTom GO sender ikke din position videre, så andre kan ikke bruge den til at opspore dig, mens du kører. Du kan dog selv sende din position til TomTom Kammerater. Du kan finde flere oplysninger på www.tomtom.com/plus

# Hurtigere positionsbestemmelse

Hvis du bruger TomTom GO i kombination med TomTom HOME, kan GO hente oplysninger om, hvor GPS-satellitterne vil være placeret i løbet af de næste 24 timer.

Ved hjælp af disse oplysninger kan GO finde din position på et givet tidspunkt meget hurtigt, så snart den er tændt.

#### Kort

Så snart GO ved, hvor du befinder dig, og du har angivet, hvor du vil hen, bruger den det digitale kort på hukommelseskortet eller harddisken til at finde den bedste rute til destinationen.

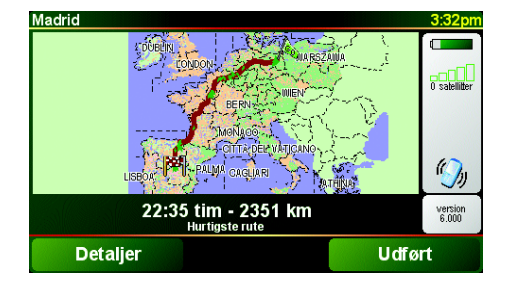

# Chapter 21 TomTom Begrænset garanti

# GARANT

Køb uden for de Forenede Stater og Canada: Hvis du har foretaget dit køb uden for de Forenede Stater, ydes denne Begrænsede garanti af og fastsættes denne Ansvarsbegrænsning til fordel for TomTom International B.V., Rembrandtplein 35, 1017 CT Amsterdam (Holland).

# **HVAD DENNE GARANTI DÆKKER**

1) TomTom International B.V. ("TomTom") garanterer, at denne hardware er fri for materiale- og fabrikationsfejl ved normal anvendelse ("Defekter") i en periode på to (2) år fra datoen for købet af denne hardware ("Garantiperiode"). I løbet af garantiperioden vil denne hardware blive repareret eller udskiftet efter TomToms valg ("Begrænset garanti"), uden omkostninger for dig til løsdele eller arbejdskraft. Denne begrænsede garanti dækker kun udskiftning af hardwaren. Hvis denne hardware repareres efter udløbet af garantiperioden, vil garantiperioden for denne reparation udløbe seks (6) måneder efter datoen for den udførte reparation.

# HVAD DENNE GARANTI IKKE DÆKKER

2) Denne begrænsede garanti gælder ikke for normalt slid og brug, dækker ikke hvis denne hardware er blevet åbnet eller repareret af en af TomTom uautoriseret tredjemand, og dækker ikke reparation eller udskiftning af hardware, som har lidt skade på grund af: forkert brug, fugt, væsker, anbringelse for tæt på eller udsættelse for varme eller uheld, misbrug, manglende overholdelse af de medfølgende instruktioner, forsømmelse eller fejlagtig anvendelse. Den begrænsede garanti dækker ikke fysiske skader på denne hardwares overflade. Denne begrænsede garanti dækker ikke software, som leveres med eller er installeret på hardwaren.

# HVORDAN MAN GØR ET KRAV GÆLDENDE

3) Med henblik på at gøre et erstatningskrav gældende, bedes du inden garantiperiodens udløb sende en e-mail med en nøjagtig beskrivelse af skadens omfang til TomTom via www.tomtom.com, for om nødvendigt at få et RMA-nummer (returgodkendelsesnummer). Hardwaren samt beskrivelsen af skadens omfang skal inden garantiperiodens udløb fremsendes til den adresse, du har fået oplyst af TomTom. Hvis der opstår en fejl, og TomTom modtager et erstatningskrav i forbindelse med denne begrænsede garanti efter forløbet af garantiperiodens første hundrede og firs (180) dage, er TomTom berettiget til at debitere dig rimelige forsendelsesomkostninger i forbindelse med reparation eller udskiftning af hardware. Alle andre krav til returforsendelse, som er fastsat af TomTom, skal overholdes.

# **DINE LOVBESTEMTE RETTIGHEDER**

4) Visse lande tillader ikke udelukkelse af eller begrænsninger i skadesomfang. Såfremt nogen del i denne begrænsede garanti erklæres for ugyldig eller uden retskraft, forbliver alle andre vilkår i den begrænsede garanti - på trods af dette - fuldt gyldige og retskraftige.

5) Denne begrænsede garanti er den eneste udtrykkelige garanti, der stilles dig, og ydes i stedet for enhver anden udtrykt garanti eller lignende forpligtelser (hvis relevant) i form af reklame, dokumentation, emballage, eller anden form for kommunikation.

6) Bortset fra den begrænsede garanti og så vidt som gældende lovgivning tillader det, leverer TomTom og dennes leverandører denne hardware "SOM DEN ER OG FOREFINDES, OG MED ALLE FEJL OG MANGLER", og afviser hermed enhver yderligere garanti eller ansvar, det være sig udtrykkelig, underforstået eller lovbestemt, inklusive men ikke begrænset til enhver (eventuel) underforstået garanti, forpligtelse eller betingelse for tilfredsstillende kvalitet, for egnethed til et bestemt formål, for driftssikkerhed eller tilgængelighed, for svarenes nøjagtighed eller fuldstændighed, for resultater, for fagmæssig udformning, for fravær af virus, og for rimelig påpasselighed og kompetence, alt i forbindelse med denne hardware, samt for ydelse af eller manglende ydelse af support eller anden service, information, software, og relateret indhold gennem denne hardware eller på anden måde som følge af anvendelsen af denne hardware. Der gives ydermere ingen garanti eller ansvar for uforstyrret benyttelse, uforstyrret besiddelse, eller ikke-krænkelse for så vidt angår denne hardware. Denne frasigelse finder ikke anvendelse på (i) enhver indirekte betingelse for så vidt angår ejendomsret og (ii) enhver indirekte garanti for overensstemmelse med beskrivelse.

7) Denne begrænsede garanti har ingen indflydelse på lovlige rettigheder i henhold til gældende national lov, der regulerer salg af forbrugsgoder.

8) Denne begrænsede garanti kan ikke overdrages til tredjemand.

# **ANSVARSBEGRÆNSNING**

9) TomTom eller dennes leverandører kan ikke holdes ansvarlige over for dig eller eventuel tredjemand for skader, hverken direkte, indirekte, tilfældige, resulterende eller på anden måde (i hvert enkelt tilfælde inklusive, men ikke begrænset til, skader forårsaget af manglende mulighed for at bruge udstyret eller for adgang til data, tab af data, tab af erhvervsaftale, tab af fortjeneste, afbrydelse i udførelse af erhverv eller lignende) som følge af brug eller manglende mulighed for at bruge denne hardware, selv hvis TomTom er blevet underrettet om muligheden for sådanne skader.

10) Uanset hvilke skader du måtte lide og af hvilken årsag (inklusive og uden begrænsning enhver skade nævnt heri samt enhver direkte eller generel skade i forbindelse med aftaler eller noget som helst andet) er TomToms og enhver leverandørs samlede ansvar begrænset til det beløb, du har betalt for denne hardware.

11) TomTom kan ikke holdes ansvarlig for (i) dets ansattes og/eller salgsrepræsentanters eventuelle svigagtige handlinger; eller (ii) dets ansattes og/eller salgsrepræsentanters eventuelle svigagtigt forkerte fremstilling.

12) Uagtet ovenstående er der ingen begrænsninger i nogen af parternes ansvar for død eller persontilskadekomst forårsaget af en parts uagtsomhed.

# Kapitel 22 Bemærkninger om batteriet

Det anbefales, at du lader TomTom GO helt op, første gang du sætter den i basis-docken. Det tager ca. 2 timer at lade batteriet helt op.

**Bemærk**: TomTom GO bruger en smule strøm fra batteriet på at opretholde tilstanden, mens den er slukket. Hvis du ikke lader den op gennem længere tid, går tilstanden tabt, og TomTom GO starter forfra. Din indstillinger bevares dog.
# Chapter 23 Addendum

**Important Safety Notices and Warnings** 

### **Global Positioning System**

The Global Positioning System (GPS) is a satellite-based system that provides location and timing information around the globe. GPS is operated and controlled under the sole responsibility of the Government of the United States of America which is responsible for its availability and accuracy. Any changes in GPS availability and accuracy, or in environmental conditions, may impact the operation of your TomTom GO. TomTom International B.V. and TomTom, Inc. cannot accept any liability for the availability and accuracy of GPS.

#### **Use with Care**

Use of TomTom GO for navigation still means that you need to drive with due care and attention.

#### **Aircraft and Hospitals**

Use of devices with an antenna is prohibited on most aircraft, in many hospitals and in many other locations. TomTom GO must not be used in these environments.

### Battery

This product uses a Lithium-Ion battery. Do not use it in a humid, wet and/or corrosive environment. Do not put, store or leave your product in or near a heat source, in a high temperature location, in strong direct sunlight, in a microwave oven or in a pressurized container, and do not expose it to temperatures over 60 C (140 F). Failure to follow these guidelines may cause the Lithium-Ion battery to leak acid, become hot, explode or ignite and cause injury and/or damage. Do not pierce, open or disassemble the battery. If the battery leaks and you come into contact with the leaked fluids, rinse thoroughly with water and seek medical attention immediately. For safety reasons, and to prolong the lifetime of the battery, charging will not occur at low (below 0 C/32 F) or high (over 45 C/113 F) temperatures.

Temperatures: Standard operation: -10 C (14 F) to +55 C (131 F); short period storage: -20 C (-4 F) to + 60 C (140 F); long period storage: -20 C (-4 F) to +25 C (77 F).

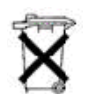

THE LITHIUM-ION BATTERY CONTAINED IN THE PRODUCT MUST BE RECYCLED OR DISPOSED OF PROPERLY. USE TOMTOM GO ONLY WITH THE SUPPLIED DC POWER LEAD (CAR CHARGER) AND AC ADAPTER (HOME CHARGER) FOR BATTERY CHARGING.

To recycle your TomTom GO unit please see your local approved TomTom service center.

### SPECIAL NOTE REGARDING DRIVING IN CALIFORNIA

California Vehicle Code Section 26708 (a) (1) provides that "No persons shall drive any motor vehicle with an object or material placed, displayed, installed, affixed, or applied upon the windshield or side or rear windows." Drivers in California should not use a suction mount on their windshield, side or rear windows. TomTom Inc. bears no responsibility for any fines, penalties or damage that may be incurred by disregarding this notice. While driving in California, TomTom recommends the use of its Alternative Mounting Kit, which includes options for mounting TomTom devices on the dashboard and using the air vents. See www.tomtom.com for more information about this mounting option.

Note: this section of the California Vehicle Code applies to anyone driving in California, not just California residents.

## FCC Information for the User

The device used for this transmitter must not be co-located simultaneously operating in conjunction with any other transmitter.

#### **Exposure to Radio Frequency Radiation**

To comply with RF exposure requirements please maintain a separation distance of at least 20 cm / 7 inches from any part of the product.

#### **Radio and Television Interference**

This equipment radiates radio frequency energy and if not used properly - that is, in strict accordance with the instructions in this manual - may cause interference to radio communications and television reception.

It has been tested and found to comply with the limits for a Class B digital device pursuant to part 15 of the FCC Rules. These are designed to provide reasonable protection against harmful interference in a residential installation. However, there is no guarantee that interference will not occur in a particular installation. If this equipment does cause harmful interference to radio or television reception, which can be determined by turning the equipment off and on, the user is encouraged to try to correct the interference by one or more of the following measures:

- · Reorient or relocate the receiving antenna.
- Increase the separation distance between the equipment and the receiver.
- If you are using the equipment with a mains adapter, plug it into an outlet which
- is on a different circuit from that to which the receiver is connected.
- Consult an experienced radio/TV technician for help.

#### Important

This equipment was tested for FCC compliance under conditions that included the use of shielded cables and connectors between it and the peripherals. It is important that you use shielded cable and connectors to reduce the possibility of causing radio and television interference. Shielded cables, suitable for the product range, can be obtained from an authorised dealer. If the user modifies the equipment or its peripherals in any way, and these modifications are not approved by TomTom, the FCC may withdraw the user's right to operate the equipment. For customers in the USA, the following booklet prepared by the Federal Communications Commission may be of help: "How to Identify and Resolve Radio-TV Interference Problems". This booklet is available from the US Government Printing Office, Washington, DC 20402. Stock No 004-000-00345-4.

### **FCC Declaration of Conformity**

### Tested to Comply with FCC Standards for Home or Office Use

TomTom GO has been tested to – and complies with – part 15 of the FCC rules. Operation is subject to the following two conditions:

- 1. This device may not cause harmful interference.
- 2. This device must accept any interference received, including interference that may cause undesired operation.

#### **Responsible party in North America**

TomTom, Inc., 150 Baker Avenue, Concord, MA 01742

Tel: 866 48-6866 option 1 (1-866-4-TOMTOM)

#### **Emissions information for Canada**

This Class B digital apparatus complies with Canadian ICES-003. Cet appareil numérique de la classe B est conforme à la norme NMB-003 du Canada.

**CE Marking** This equipment complies with the requirements for CE marking when used in a residential, commercial, vehicular or light industrial environment.

#### **R&TTE Directive**

This equipment complies with the essential requirements of EU Directive 99/5/EC (declaration available at www.tomtom.com).

Diese Ausrüstung erfüllt die wesentlichen Anforderungen der EU-Richtlinie 99/5/ EC (Erklärung verfügbar unter www.tomtom.com).

Cet équipement remplit les conditions édictées dans la Directrive EC/99/5 (document disponible sur www.tomtom.com).

Deze apparatuur is conform de eisen van de EU-richtlijnen 99/5/EC (verklaring beschikbaar op www.tomtom.com).

Questa apparecchiatura soddisfa le condizioni essenziali della Direttiva Europeea 99/5/EC (dichiarazione disponibile su www.tomtom.com).

Este equipo cumple con los requisitos esenciales de la Directiva 99/5/EC de la EU (declaración disponible en www.tomtom.com).

Dette udstyr overholder de grundlæggende krav i EU-direktiv 99/5/EC (erklæring herom kan findes på www.tomtom.com).

Denna utrustning rättar sig efter de nödvändiga krav från EU direktiv 99/5/EC (deklaration finns på www.tomtom.com).

Tämä laite täyttää oleellisilta osin EU:n direktiivin 99/5/EY vaatimukset (vaatimustenmukaisuusvakuutus on nähtävänä osoitteessa www.tomtom.com).

Este equipamento está em conformidade com os requisitos essenciais da Directiva da UE 99/5/CE (declaração disponível em www.tomtom.com).

TomTom t'mto prohlađuje, te TomTom GO je ve shod" se z‡kladn'mi poţadavky a dalđ'mi pż'sluđnĆmi ustanoven'mi sm"rnice 1995/5/ES (NV Ź. 426/ 2000 Sb.) a Prohl‡đen' o shod" je k dispozici na www.tomtom.com. Toto zaż'zen' Ize provozovat v éeskŽ republice na z‡klad" gener‡ln' licence Ź. GL - 12/R/2000.

Seadmed vastavad EL direktiivi 99/5/EÜ põhinõuetele (vt www.tomtom.com).

A jelen berendezŽs megfelel az EU 99/5/EC direkt'v‡ja meghat‡rozta szźksŽges el›'r‡soknak (a nyilatkozat a www.tomtom.com honlapon tal‡lhat—).

Ši įranga atitinka visus ES direktyvos 99/5/EB reikalavimus (deklaracijos tekstas tinklapyje www.tomtom.com).

Šis produkts atbilst visām ES noteiktajām Direktīvām 99/5/EC (deklarācija ir pieejama www.tomtom.com ).

Sprz t ten jest zgodny z podstawowymi wymaganiami Dyrektywy UE 99/5/EC (deklaracj mozna pobraľ ze strony internetowej www.tomtom.com).

TomTom tĆmto vyhlasuje, te TomTom GO spŚ a z‡kladnŽ potiadavky a vđetky pr'sluđnŽ ustanovenia Smernice 1995/5/ES (NV Ź.443/2001 Z.z.) a Vyhl‡senie o zhode je k dispoz'cii na www.tomtom.com. Toto zariadenie je motnŽ prev‡dzkovatÔ v Slovenskej republike na z‡klade VđeobecnŽho povolenia Ź. VPR-01/2001.

Bu cihaz AB Direktifi 99/5/AT'nin (beyanat www.tomtom.com adresinde mevcuttur) zorunlu gerekliliklerine uygundur.

**WEEE Directive** 

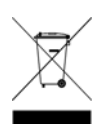

In line with EU Directive 2002/96/EC for waste electrical and electronic equipment (WEEE), this electrical product must not be disposed of as unsorted municipal waste. Please dispose of this product by returning it to the point of sale or to your local municipal collection point for recycling. For more information, see www.tomtom.com

In Übereinstimmung mit der Richtlinie 2002/96/EG des Europäischen Parlaments und des Rates über Elektro- und Elektronik-Altgeräte (WEEE) darf dieses Elektrogerät nicht im normalen Hausmüll oder dem Gelben Sack entsorgt werden. Wenn Sie dieses Produkt entsorgen möchten, bringen Sie es bitte zur Verkaufsstelle zurück oder zum Recycling-Sammelpunkt Ihrer Gemeinde. Weitere Informationen hierzu finden Sie unter www.tomtom.com

Conformément à la Directive 2002/96/EC sur les déchets d'équipements électriques et électroniques (DEEE), ce produit électrique ne doit en aucun cas être mis au rebut sous forme de déchet municipal non trié. Veuillez vous débarrasser de ce produit en le renvoyant à son point de vente ou au point de ramassage local dans votre municipalité, à des fins de recyclage. Pour plus d'informations, consultez le site www.tomtom.com

In navolging van richtlijn 2002/96/EG van het Europees Parlement en de Raad betreffende afgedankte elektrische en elektronische apparatuur (AEEA) mag dit elektrische product niet als ongescheiden huisvuil worden weggedaan. Breng dit product terug naar de plaats van aankoop of naar het gemeentelijke afvalinzamelingspunt voor recycling. Kijk voor meer informatie op www.tomtom.com

In ottemperanza alla Direttiva UE 2002/96/EC sui rifiuti di apparecchiature elettriche ed elettroniche (RAEE), questo prodotto elettrico non deve essere smaltito come rifiuto municipale misto. Si prega di smaltire il prodotto riportandolo al punto vendita o al punto di raccolta municipale locale per un opportuno riciclaggio. Per ulteriori informazioni, consultare il sito www.tomtom.com

De conformidad con la Directiva 2002/96/CE de la UE sobre residuos de aparatos eléctricos y electrónicos (RAEE), este producto eléctrico no puede desecharse con el resto de residuos no clasificados. Deshágase de este producto devolviéndolo al punto de venta o a un punto de recogida municipal para su reciclaje. Si desea más información, visite www.tomtom.com

I henhold til EU-direktiv 2002/96/EF om affald af elektrisk og elektronisk udstyr (WEEE) må dette udstyr ikke bortskaffes som usorteret husholdningsaffald. Bortskaf dette produkt ved at returnere det til salgsstedet eller til det lokale indsamlingssted, så det kan genbruges. Besøg www.tomtom.com for at få flere oplysninger.

I linje med EU-direktiv 2002/96/EG om avfall som utgörs av eller innehåller elektriska eller elektroniska produkter (WEEE) får denna elektriska produkt inte bortskaffas som osorterat kommunalt avfall. Bortskaffa den i stället genom att

lämna in den på försäljningsstället eller din lokala återvinningsstation. Se www.tomtom.com för mer information.

EU:n sähkö- ja elektroniikkalaiteromudirektiivin (2002/96/EY) mukaisesti tätä elektroniikkalaitetta ei saa laittaa lajittelemattoman yhdyskuntajätteen sekaan. Hävitä laite palauttamalla se ostopaikkaan tai viemällä se elektroniikkaromun keräyspisteeseen. Lisätietoja löydät osoitteesta www.tomtom.com

De acordo com a Directiva Europeia 2002/96/EC sobre resíduos sólidos de equipamento eléctrico e electrónico (WEEE), este produto eléctrico não pode ser deitado fora juntamente com o lixo municipal indiferenciado. Por favor, no final da vida útil deste produto, devolva-o ao estabelecimento de aquisição, ou entregueo no local de recolha apropriado para reciclagem designado pelo seu município. Para obter mais informações, consulte o endereço www.tomtom.com

V souladu se sm"rnic' EU Ź. 2002/96/ES o odpadn'ch elektrickĆch a elektronickĆch zaż'zen'ch (OEEZ) se tento elektrickĆ vĆrobek nesm' likvidovat jako netż'd"nĆ komun‡ln' odpad. Pżi likvidaci tento vĆrobek vratÔte prodejci nebo ho odevzdejte k recyklaci do komun‡ln'ho sb"rnŽho zaż'zen'. Dalđ' informace najdete na str‡nk‡ch www.tomtom.com

Vastavalt EL direktiivile 2002/96/EÜ, mis käsitleb elektri- ja elektroonikaseadmete jäätmeid (WEEE), ei või antud toodet visata majapidamisjäätmete hulka. Palun tagastage antud toode taaskasutamise eesmärgil müügipunkti või kohaliku piirkonna jäätmekogumise punkti. Täiendava teabe kohta vt www.tomtom.com

Az elektromos Žs elektronikus berendezŽsek hulladŽkair—l sz—l— 2002/96/EK (WEEE) ir‡nyelvnek megfelel>en ezt az elektromos berendezŽst tilos szort'rozatlan, kšzšssŽgi hulladŽkgyžjt>be dobni. A termŽket haszn‡lata befejeztŽvel vigye vissza az elad‡si ponthoz vagy a helyi kšzigazgat‡si śjrahasznos't— gyžjt>helyre. Tov‡bbi inform‡ci—kat a www.tomtom.com honlapon tal‡lhat.

Pagal ES Direktyvą 2002/96/EB dėl elektros ir elektroninės įrangos atliekų (WEEE), šio elektros gaminio negalima išmesti su buitinėmis atliekomis. Šį gaminį reikia grąžinti į tą vietą, kur jis buvo pirktas, arba į miesto atliekų perdirbimo punktą. Daugiau informacijos pateikta www.tomtom.com

Saskaņā ar ES Direktīvu 2002/96/EC par elektrisko un elektronisko iekārtu atkritumiem (EEIA), šo elektrisko iekārtu ir aizliegts nodot kopā ar citiem nešķirotiem sadzīves atkritumiem. Lūdzu nododiet šo iekārtu atpakaļ tās tirdzniecības vietā vai Jūsu tuvākajā sabiedriskajā iekārtu savākšanas punktā to pārstrādei. Sīkākai informācijai, skatieties www.tomtom.com

Zgodnie z Dyrektyw¶ Nr 2002/96/WE w sprawie zuŔytego sprz tu elektrycznego i elektronicznego (WEEE), niniejszego produktu elektrycznego nie wolno usuwaľ jako nie posortowanego odpadu komunalnego. Prosimy o usuniecie niniejszego produktu poprzez jego zwrot do punktu zakupu lub oddanie do miejscowego komunalnego punktu zbi—rki odpad—w przeznaczonych do recyklingu. W celu uzyskania blizszych informacji prosimy o przejĎcie na stron www.tomtom.com

V sślade so smernicou 2002/96/ES o odpade z elekrickĆch a elektronickĆch zariaden' (OEEZ) sa toto elektrickŽ zariadenie nesmie odstranovatÔ ako netriedenĆ komun‡lny odpad. VĆrobok odstr‡nte jeho vr‡ten'm v mieste n‡kupu alebo odovzdan'm v miestnom zbernom zariaden' na recyklovanie. Viac inform‡ci' z'kskate na internetovej adrese www.tomtom.com

Atık elektrikli ve elektronik cihazlar konulu 2002/96/AT sayılı AB Direktifine (WEEE) uygun olarak bu cihaz, ayrılmamış belediye atıklarıyla birlikte atılmamalıdır. Lütfen bu ürünü, satış noktasına iade ederek veya belediyenizin geri dönüşüm için toplama merkezine götürerek atın. Daha fazla bilgi için, www.tomtom.com adresini ziyaret edin.

Ctick

N14644

This product displays the Ctick to show it complies with all relevant Australian and New Zealand regulations.

# **This Document**

Great care was taken in preparing this manual. Constant product development may mean that some information is not entirely up-to-date. The information in this document is subject to change without notice.

TomTom International B.V. shall not be liable for technical or editorial errors or omissions contained herein; nor for incidental or consequential damages resulting from the performance or use of this material. This document contains information protected by copyright. No part of this document may be photocopied or reproduced in any form without prior written consent from TomTom International B.V.

### Part numbers

TomTom GO 910: 4V00.710

TomTom GO 710/510: 4V00.510

# Chapter 24 **Copyright notices**

© 2006 TomTom International B.V., The Netherlands.

Patents Pending. All rights reserved.

TomTom and the TomTom logo are registered trademarks of TomTom International B.V., The Netherlands. All other trademarks are the property of their respective owners

Our end user license agreement and a limited warranty apply to this product; they are included in this package. You can also review both at www.tomtom.com/legal

#### Data Source

© 2006 Tele Atlas N.V. Based upon:

Topografische ondergrond Copyright © dienst voor het kadaster en de openbare registers, Apeldoorn 2006

© Ordnance Survey of Northern Ireland.

© IGN France.

© Swisstopo.

© BEV, GZ 1368/2006. © Geonext/DeAgostini.

© Norwegian Mapping Authority, Public Roads Administration /

© Mapsolutions. © DAV.

This product includes mapping data licensed from Ordnance Survey with the permission of the Controller of Her Majesty's Stationery Office. © Crown copyright and/or database right 2006. All rights reserved. Licence number 10002692.

#### Data Source

© 1984 – 2006 Tele Atlas North America. Inc. All rights reserved.

Canadian data © DMTI Spatial. Portions of Canadian map data are reproduced under license from Her Majesty the Queen in Right of Canada with permission from Natural Resource Canada. Point of Interest data by Info USA. Copyright 2006.

#### Data Source

© Whereis® 2006 UBD® and Sensis® are trademarks of Telstra® Corporation Limited, used under license.

Text to Speech technology, © 2006 Loquendo TTS. All rights reserved. Loquendo is a registered trademark. www.loquendo.com

Apple® and iPod® are trademarks of Apple Computer, Inc., registered in the U.S. and other countries.

Audible®, AudibleListener® and Audiblemanager® are registered trademarks of Audible, Inc. When purchasing and using Audible content you need to agree to the terms and conditions as posted in the Legal Notices www.audible.com.

SoundClear™ acoustic echo cancellation software © Acoustic Technologies Inc.

MPEG Layer-3 audio coding technology licensed from Fraunhofer IIS and Thomson.

Supply of this product does not convey a license nor imply any right to distribute content created with this product in revenue-generating broadcast systems (terrestrial, satellite, cable and/or other distribution channels), streaming applications (via Internet, intranets and/or other networks), other content distribution systems (pay-audio or audio-on-demand applications and the like) or on physical media (compact discs, digital versatile discs, semiconductor chips, hard drives, memory cards and the like). An independent license for such use is required. For details, please visit http:// mp3licensing.com

Some images are taken from NASA's Earth Observatory. The purpose of NASA's Earth Observatory is to provide a freely-accessible publication on the Inter-net where the public can obtain new satellite imagery and scientific information about our home planet. The focus is on Earth's climate and environmental change. http://earthobservatory.nasa.gov/